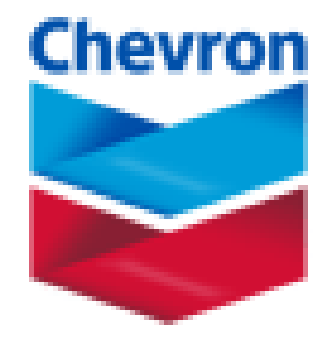

# Vibration Monitoring System for Fin Fan

**Funan Field** 

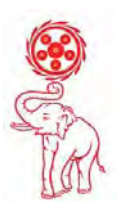

Advance Siam Tech Co., Ltd

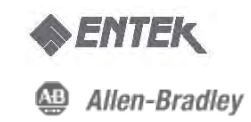

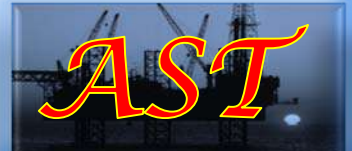

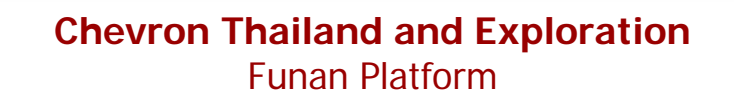

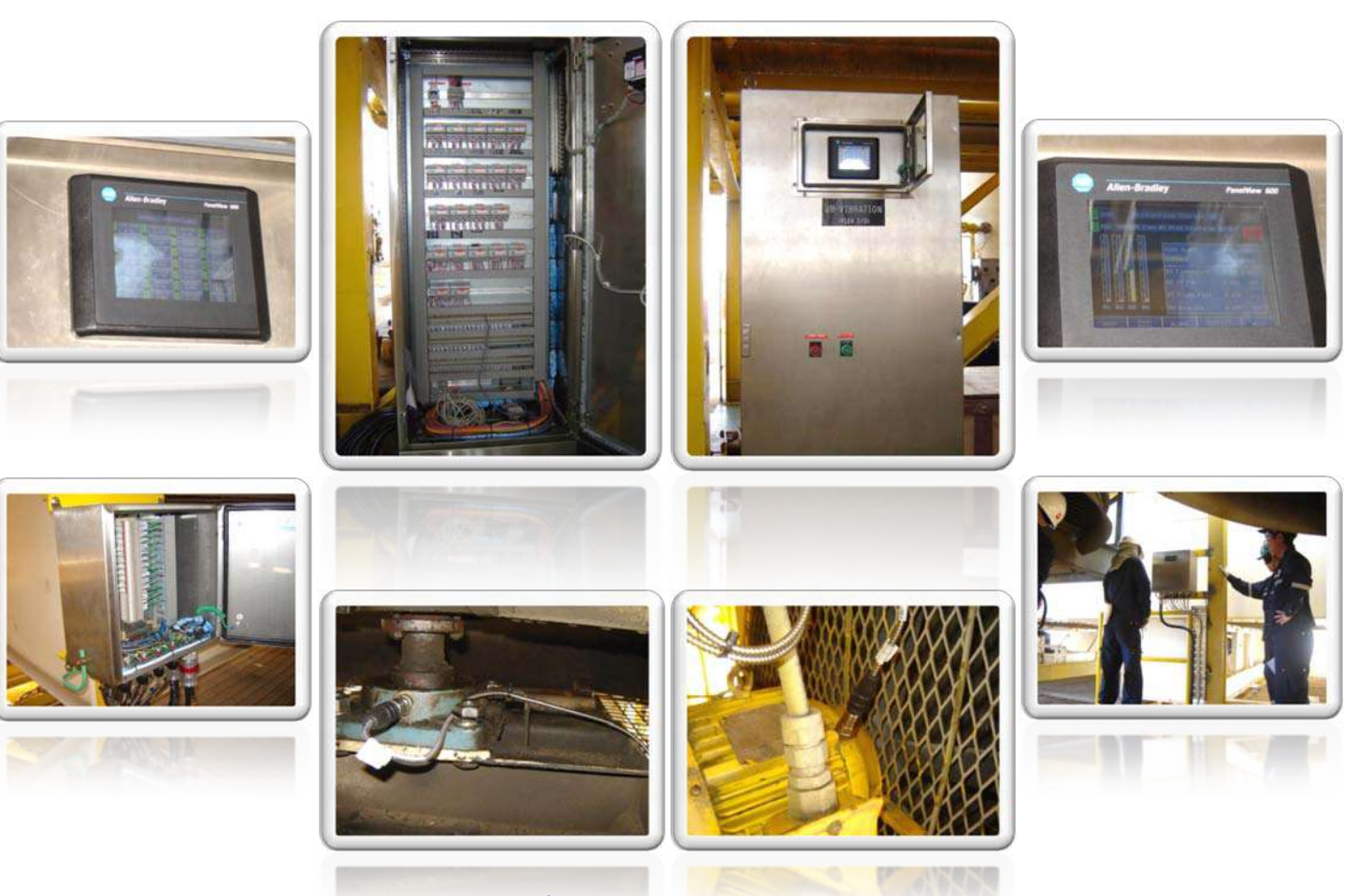

**Most Valued** Global Provider of Predictive Maintenance Solution

# **Monitoring Cabinet**

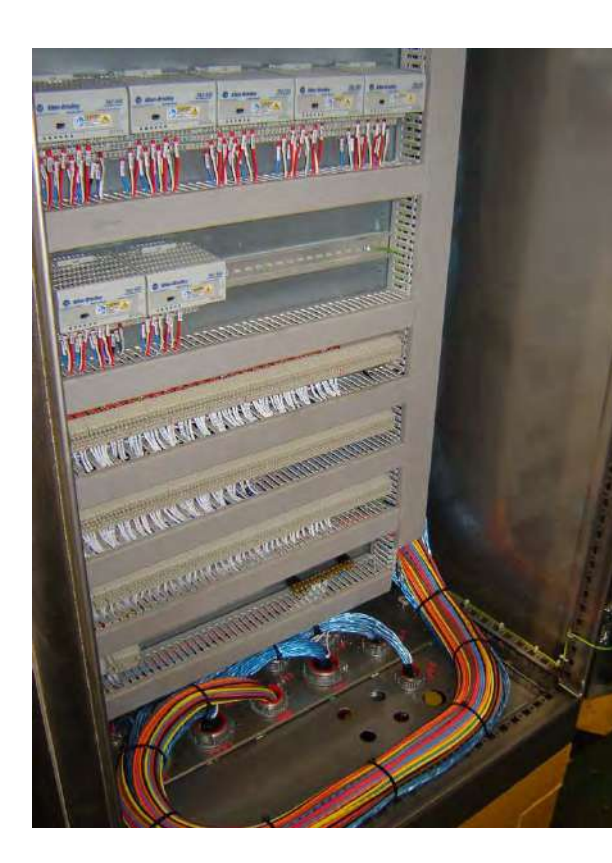

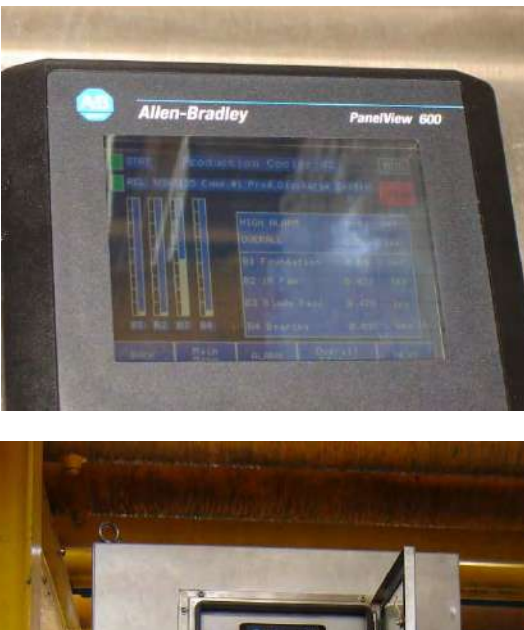

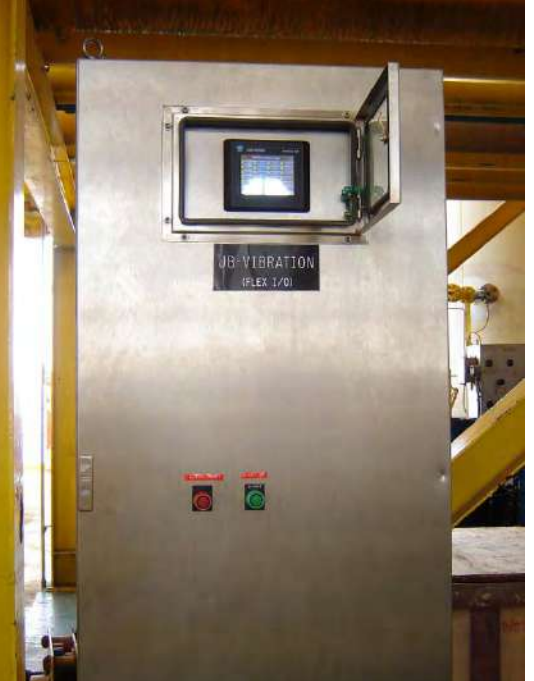

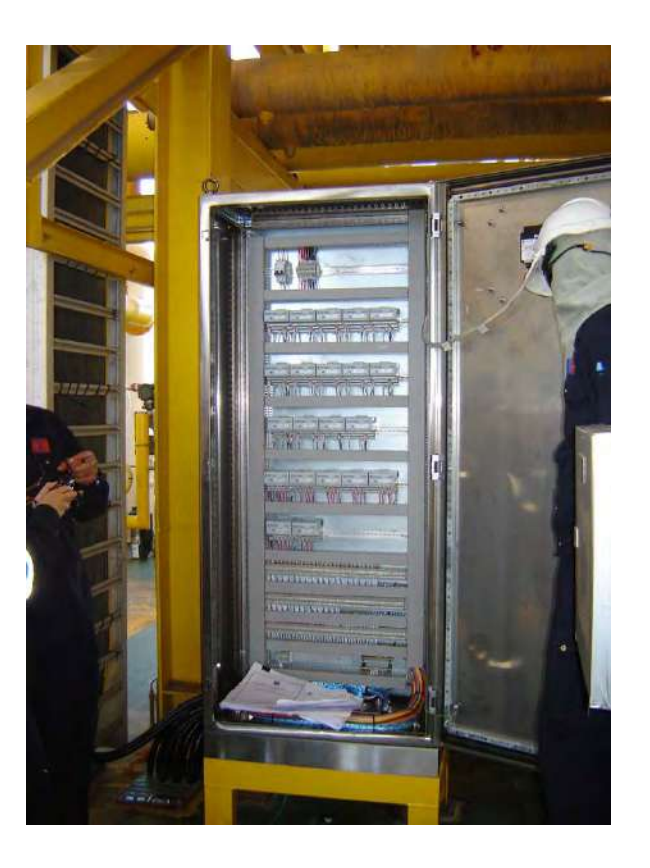

# **Cabinet Layout**

|          | 1 1 1             |                                  |                      |          |           | Item     | Code                                  | Description                              | Brand      | Model        | Remark                                                                                                    |
|----------|-------------------|----------------------------------|----------------------|----------|-----------|----------|---------------------------------------|------------------------------------------|------------|--------------|----------------------------------------------------------------------------------------------------|
|          |                   |                                  |                      |          |           | 10       | C801                                  | 2 Poles, Circuit Breaker                 | ABB        | 1            |                                                                                                    |
|          |                   |                                  | - 11                 |          |           |          |                                       | 24 Vdc                                   |            |              |                                                                                                    |
|          |                   | Contraction of Contraction       |                      |          |           | 2        | HM01                                  | PanelView 600                            | AB         | PV600        |                                                                                                    |
|          |                   |                                  |                      |          |           | 3        | CM01-14                               | Vibration Monitor                        | AB         | XM-120       |                                                                                                    |
|          |                   |                                  | 11                   |          |           | -        |                                       | 2 Channels, Output 4-20 mA.              |            |              |                                                                                                    |
|          |                   | Contraction of Contraction       |                      |          |           | -        |                                       | 2 NO+2NCContact,                         |            |              |                                                                                                    |
|          |                   |                                  | - 11                 |          |           |          | CH11E 17                              | DEVICENET Communication                  | 40         | X11 100      | Education (1) 10                                                                                                    |
|          |                   |                                  | -11                  |          |           | 4        | CM15-17                               | Ditto tem 3                              | AB         | XM-120       | Extension Units                                                                                                    |
|          |                   |                                  | 11                   |          |           | 3        | RIVIU1-U/                             | Master Relay Module                      | AB         | XM -440      |                                                                                                    |
|          |                   |                                  |                      |          | 1.1       |          |                                       | 4 Relays, 2 Set DPD1,<br>Max Oursent 2 A |            |              |                                                                                                    |
|          | -                 |                                  |                      |          | Lang Lang |          |                                       | Max Current 5 A,                         |            |              |                                                                                                    |
|          |                   |                                  |                      |          | 54        | 8        | RM08-00                               | Ditto tem 5                              | AB         | XM-440       | Extension Units                                                                                                    |
|          |                   |                                  | - 11                 |          |           | 7        | EM01                                  | Ethernet Gatew av Module                 | AB         | XM-500       | Extension Units                                                                                                    |
|          |                   | 208-500                          |                      |          |           |          | CHART.                                | DEVICENET to Ethernet                    | 00         | 700 -000     | Extension onits                                                                                                    |
|          |                   | 100 m 100 m 110                  |                      |          |           |          |                                       | Bridge                                   |            |              |                                                                                                    |
|          |                   |                                  | - 11                 |          |           | 8        | TB1                                   | Vibration Sensor Terminals               | Weidmuller | WDU 1 5/77   |                                                                                                    |
|          |                   |                                  |                      |          |           | 9        | TB2                                   | Digital Output Terminals                 | Weidmuller | WDU 1.5/ZZ   |                                                                                                    |
|          |                   |                                  | 3 ( ) E              |          |           | 10       | TB3                                   | Relay Terminals                          | Weidmuller | WDU 1.5/22   |                                                                                                    |
|          |                   |                                  |                      |          |           | 11       | TB4                                   | Spare Terminals                          | Weidmuller | WDU 1.5/22   |                                                                                                    |
|          |                   |                                  | 311                  |          |           | 12       |                                       | Cable Gland                              | Crousehind |              |                                                                                                    |
|          |                   |                                  |                      |          |           | 13       |                                       | Wire Duct                                |            |              |                                                                                                    |
|          |                   |                                  | 311                  |          |           | 14       |                                       | Wiring Cable 16 AWG                      |            |              |                                                                                                    |
|          |                   |                                  |                      |          |           | 12-12-1  | · · · · · · · · · · · · · · · · · · · | 1.2                                      |            |              |                                                                                                    |
|          | 0                 |                                  |                      | _        |           |          |                                       |                                          |            |              |                                                                                                    |
|          |                   | 799mm<br>Chevron Thailand Explor | nim and Fredericies  | ROJECT : |           |          |                                       | DESCRIPTION :                            | TITLE:     |              |                                                                                                    |
| BADVANCE | STAMUTZCE CO.LTD. | Tower III, SCB Fack Flass        | 18 Ranchadaptock Rd. | Fin F    | an Vib    | ration 1 | Monitoring                            |                                          | 0          | erall View a | nd Bill of Material                                                                                                    |
|          |                   | Charactal, Sa                    | ngink 10900, Thrumd  |          | FOR       | D OT     | -0-                                   |                                          |            |              | and the second second se |

## **Junction Box**

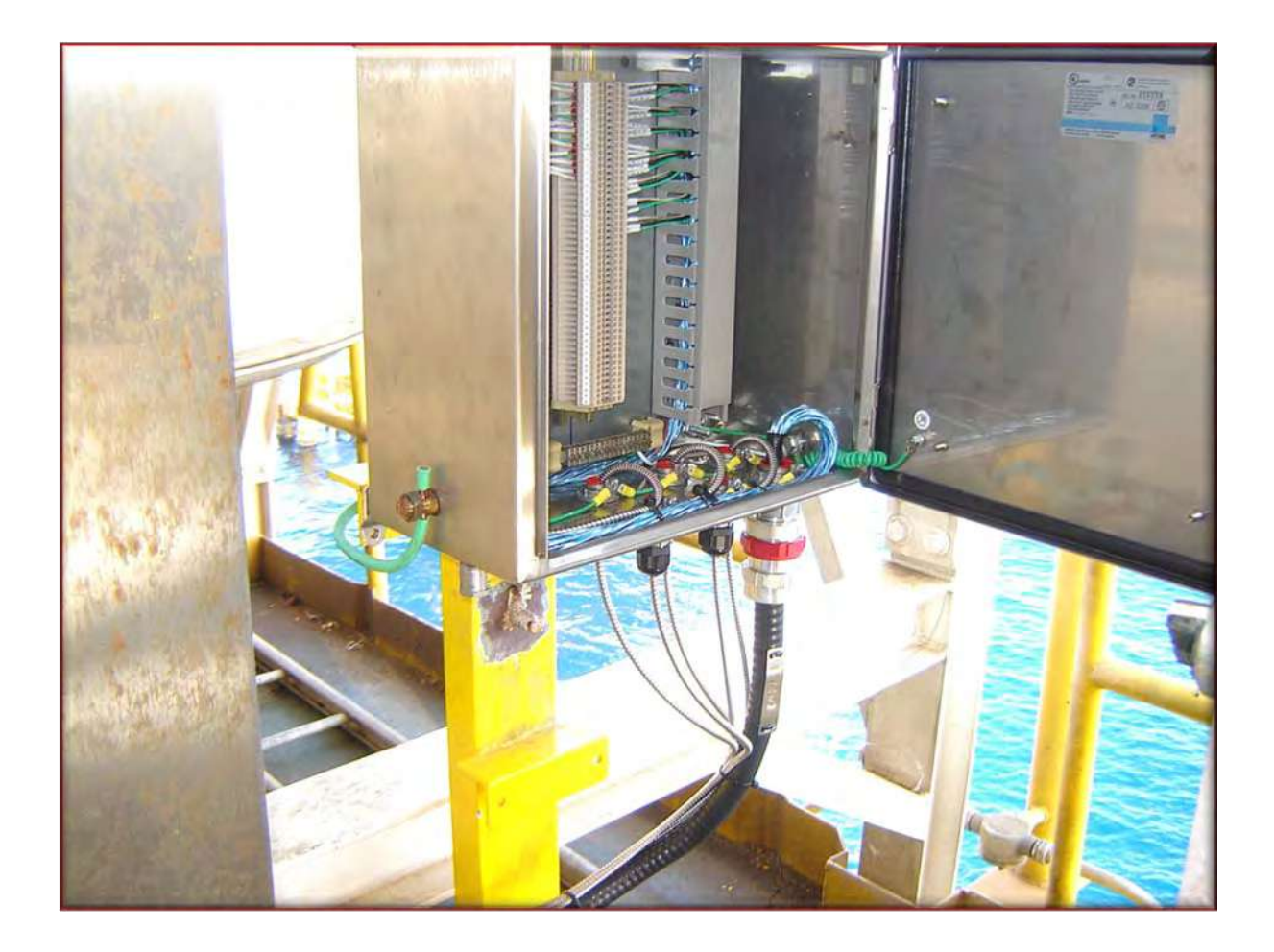

#### **Sensor Installation**

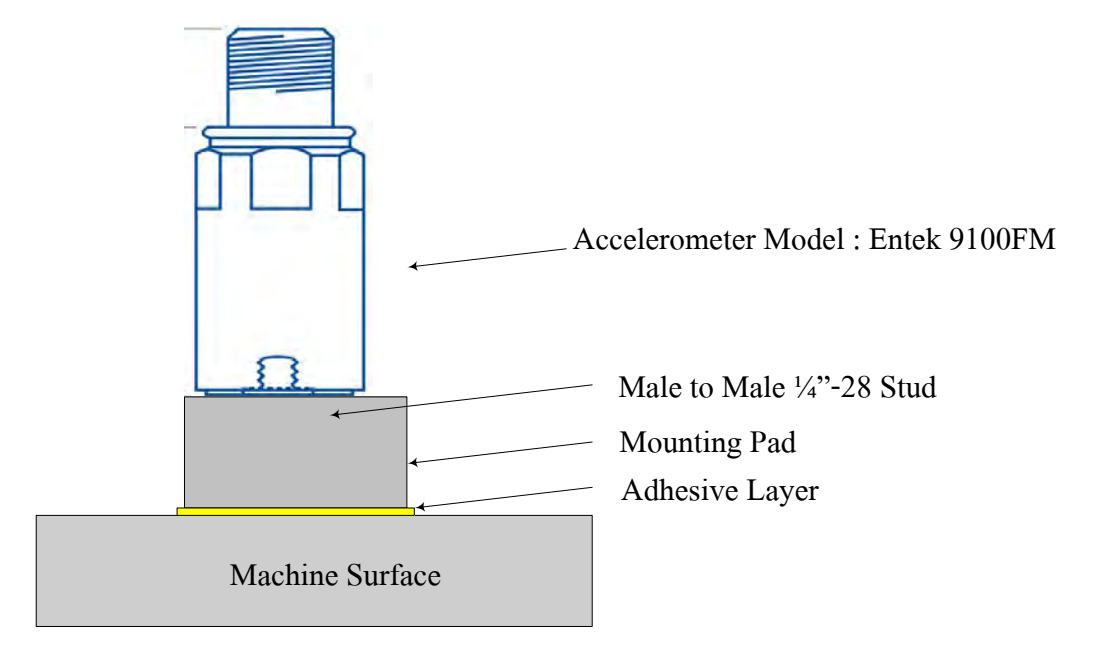

### **Surface Preparation Tool**

 Scrub off the machine surface desired to install the sensor on with the spot face tool (Shown as the picture below) attached to the gimlet

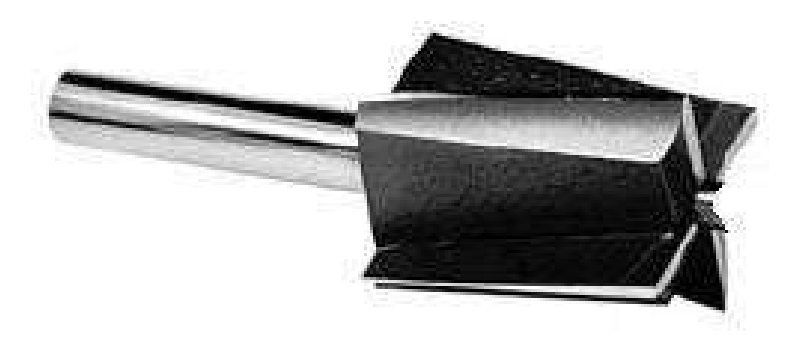

## **Mounting Pad Installation**

- Dry the scrubbed surface. Heavy grease, oil and dirt should be wiped away.
- Apply adhesive (LOCTITE 330) amount to the spot face and seat the model SF8 pad with a turning motion.

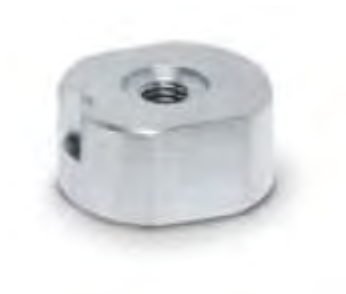

## **Sensor Installation**

- Fill the adhesive around the sides of the pad to increase shear strength and assist electrical isolation. The working time is 5 minutes but may vary depending on the ambient temperature.
- Do not get epoxy in the sensor mounting surface.

## **Stud Installation**

- Apply the Loctite's thread lock type 242 about 2-3 drops to the tapped hole in the sensor.
- Screw the male to male ¼-28 stud (as shown below) into the sensor and seat with a screwdriver.

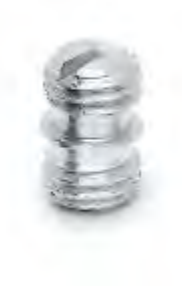

### **Sensor Installation**

- Apply the thread lock type 242 to the tapped hole in the mounting pad.
- Torque the sensor with the stud onto the mounting pad to 24 inch-pounds

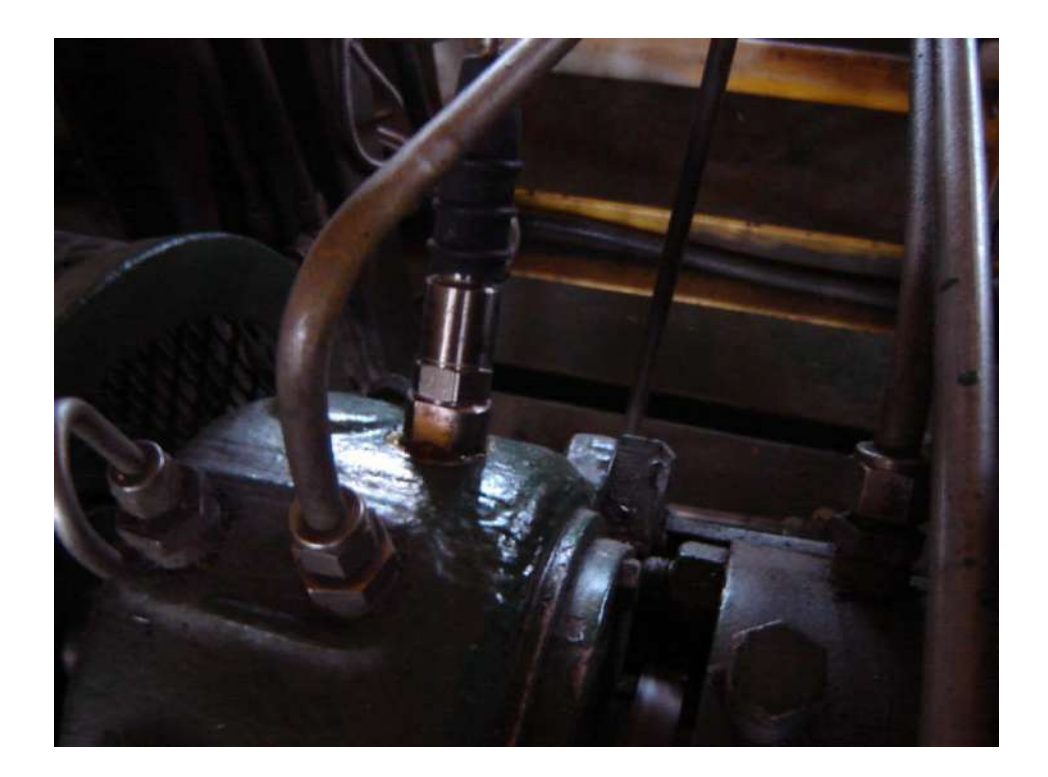

#### **Vibration Sensor Specification**

#### 9100FM **General Purpose**

#### DYNAMIC

| Sensitivity, ±5%, 25°C          | 100 mV/g                                                                                                    |
|---------------------------------|----------------------------------------------------------------------------------------------------|
| Acceleration Range <sup>1</sup> | 50 g peak                                                                                                    |
| Amplitude Nonlinearity          | 1%                                                                                                    |
| Frequency Response              | and the second second second second second second second second second second second second second second second |
| ±5%                             | 0.6 - 4,000 Hz                                                                                                   |
| ±10%                            | 0.4 - 5,000 Hz                                                                                                   |
| ±3 dB                           | 0.2 - 10,000 H                                                                                                   |
| Resonance Frequency             | 20 kHz                                                                                                    |
| Transverse Sensitivity, max.    | 5% of axial                                                                                                    |
| Temperature Response            | see graph                                                                                                    |

#### ELECTRICAL

| <b>Power Requirement</b>   |                           |                                   |    |
|----------------------------|---------------------------|-----------------------------------|----|
| voltage sourc              | e                         | 18 - 28 VDC                       |    |
| current regula             | ating diode <sup>12</sup> | 2 - 20 mA                         |    |
| Electrical Noise, eq       | uiv. g, nominal           |                                   |    |
| Broadband                  | 1 Hz to 10 kHz            | 50 µg                             |    |
| Spectral                   | 10 Hz                     | 4.0 µg/VHz                        |    |
|                            | 100 Hz                    | 0.8 µg/√Hz                        |    |
|                            | 1,000 Hz                  | 0.4 µg/VHz                        |    |
| Output Impedance, r        | max.                      | 100 Ohms                          |    |
| <b>Bias Output Voltage</b> | , nominal                 | 8 - 12 VDC                        |    |
| Grounding                  |                           | case isolated, internally shielde | id |

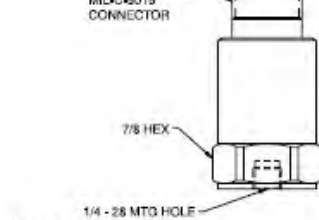

#### **ENVIRONMENTAL**

| Temperature | Range | -54 to | 11 | 21°C |  |
|-------------|-------|--------|----|------|--|
| Shock Limit |       | 5,000  | ġ  | peak |  |

#### PHYSICAL

| stainless steel      |
|----------------------|
| 1/4 - 28 tapped hole |
| MIL-C-5015, 2 pin    |
| signal, power        |
| common               |
|                      |

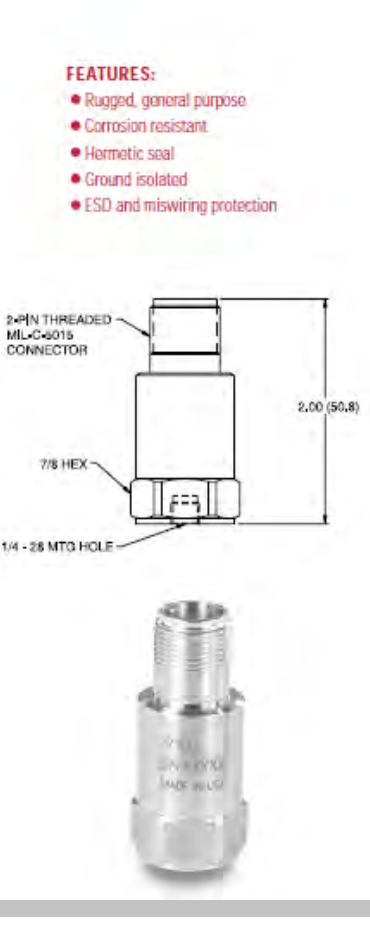

*SENTEK* 

#### Vibration Sensor Specification (Cont.)

#### TYPICAL TEMPERATURE RESPONSE

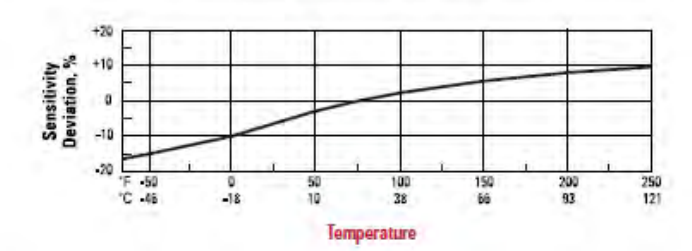

#### NOTES:

- 1 To minimize the possibility of signal distortion when driving long cables with high vibration signals, 24 to 30 VDC powering is recommended. The higher level constant current source should be used when driving long cables (Please consult Entek Customer Service).
- 2 A maximum current of 6 mA is recommended for operating temperatures in excess of 100 °C.

ACCESSORIES SUPPLIED: 1/4-28 Mounting screw, Calibration data

| Factory Mutual App  | roved Standards                      |
|---------------------|--------------------------------------|
| Division 1          | Continuous or Intermittent Hazards   |
| Class 1             | Gasses and Vapors                    |
| Group A             | Acetylene                            |
| В                   | Hydrogen                             |
| C                   | Ethylene                             |
| 0                   | Methane                              |
| Class 2             | Dusts                                |
| Group E             | Metal Dust                           |
| F                   | Coal Dust                            |
| G                   | Grain Dust                           |
| Class 3             | Fibers – No subgroups                |
| Temperature Code T4 | 135 °C (maximum surface temperature) |

| Ordering Information |                                                                                                 |       |  |
|----------------------|-------------------------------------------------------------------------------------------------|-------|--|
| Model                | Description                                                                                     | P/N   |  |
| 9100FM               | General purpose accelerometer - 100 mV/g, 0.2-10,000 Hz (3dB),<br>top exit, Mil Spec connector. | 43785 |  |

### **Amour Cable**

Two (2) pin socket connector with integral, molded splash proof boot with 7.1 mm (0.28") diameter, SST armored jacket with cable, twisted shielded pair wires. xxx.x = Armor length in meters. yyy.y = Cable length in meters.

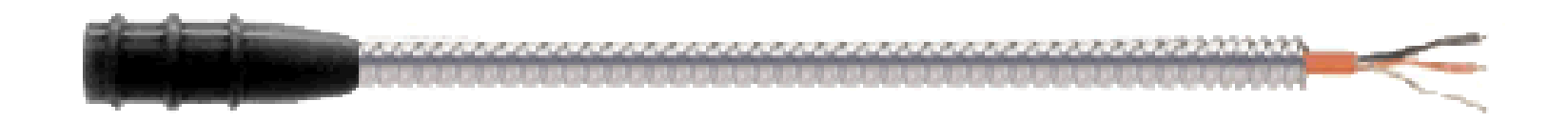

### **Overall Display**

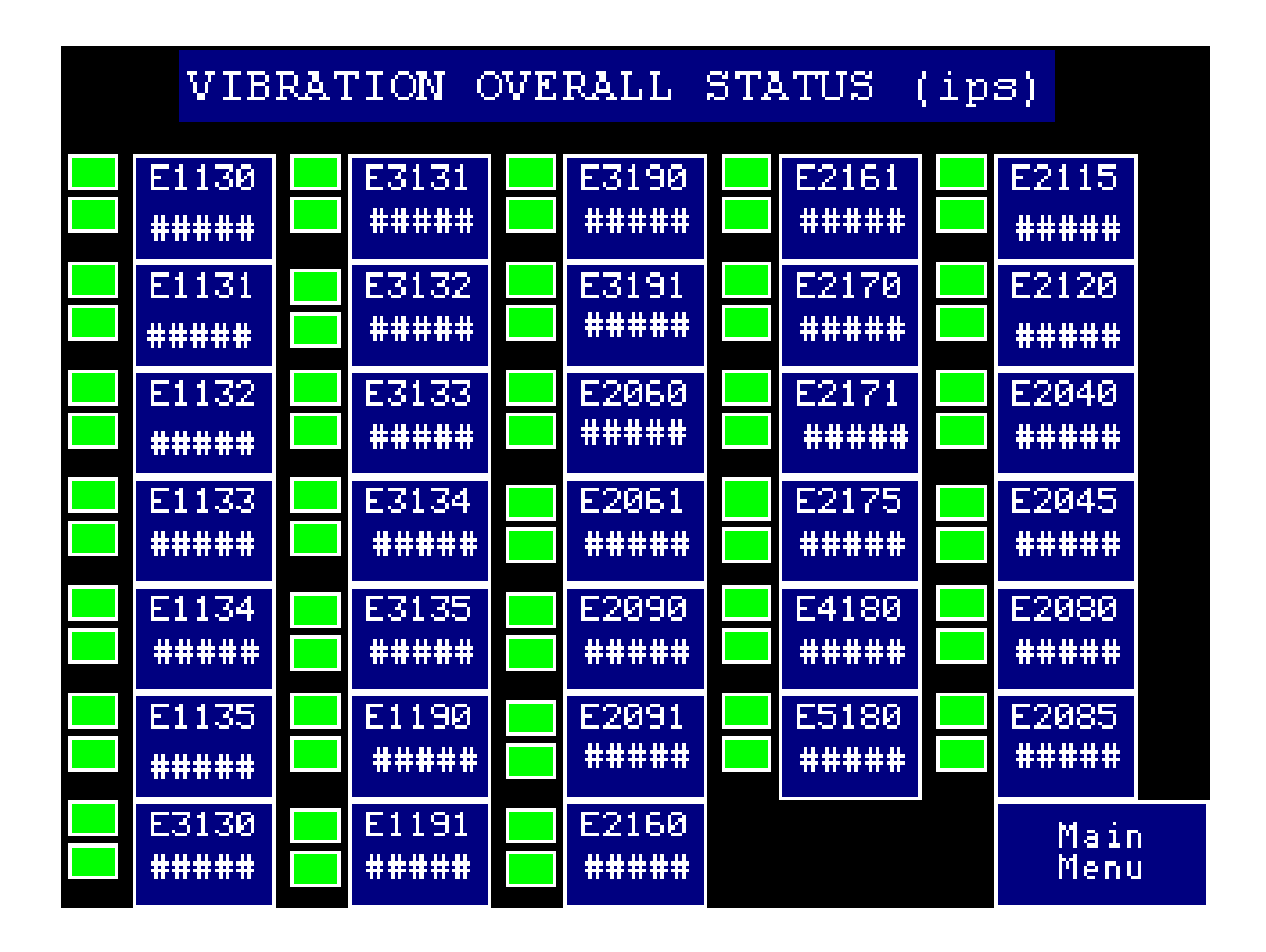

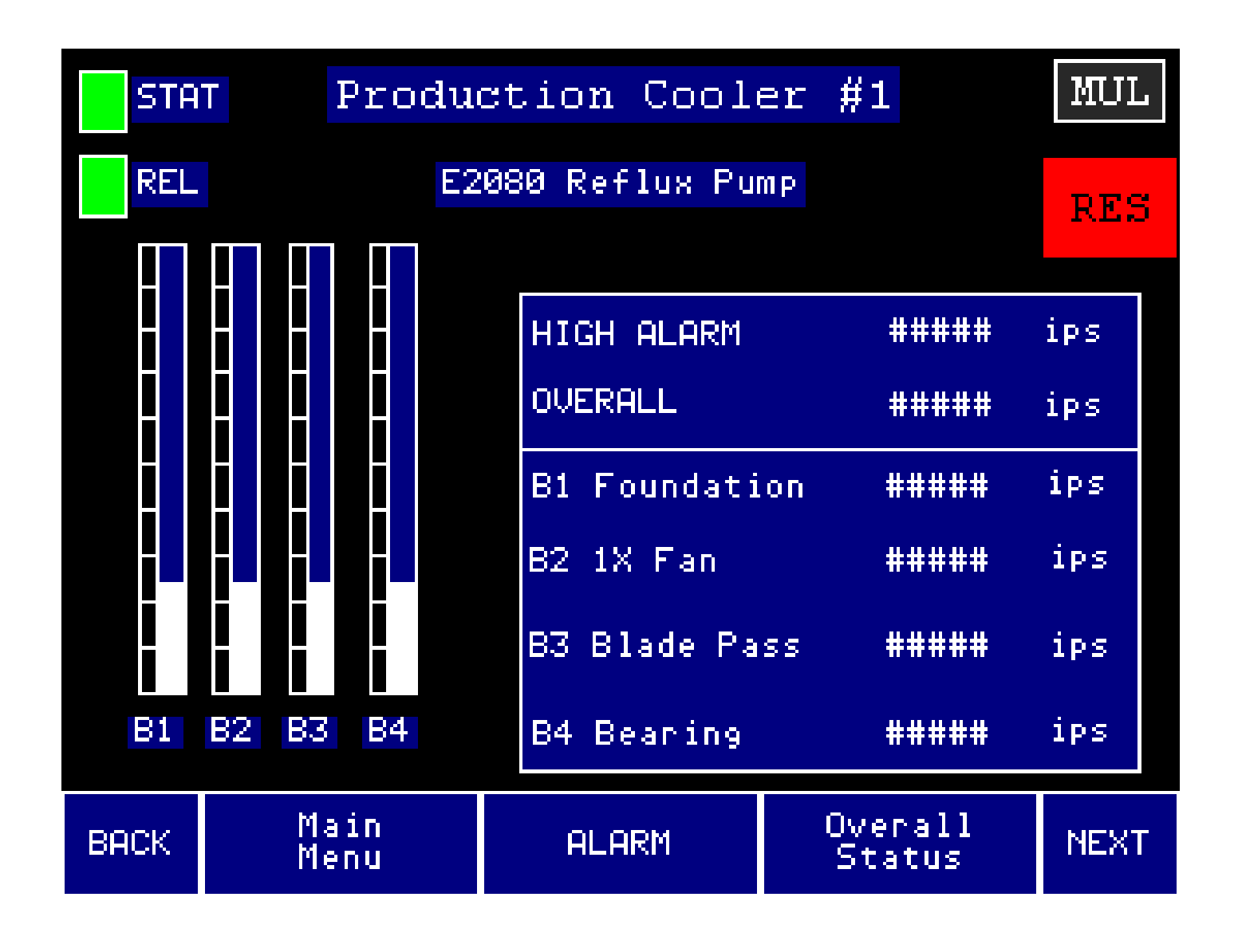

# **Alarm Settings**

<u>Cooling Fan Layout</u>

#### Cooling Fan

Cooling Fans No. : 1130, 1131, 1132, 1133, 2160, 2161, 3130, 3131, 3132, 3133, 2170, 2171, 2060, 2061, 2090, 2091, 4180 and 5180 refer to ISO 2372 class 3

 Alert : 7.1 mm/s = 0.28 ips
 Danger : 11.2 mm/s = 0.44 ips

 Cooling Fans No. : 1134, 1135, 1190, 1191, 3190, 3191 and 2175 refer to ISO 2372 Class 4

 Alert : 11.2 mm/s = 0.44 ips
 Cooling Fans No. : 3134 and 3135 was manually alarm set as their structure condition

 Alert : 11.2 mm/s = 0.44 ips
 Danger : 18 mm/s = 0.71 ips

#### Pump

All 6 Pumps No. : 2115, 2120, 2040, 2045, 2080 and 2085 refer to ISO 10816 Part 3, Group3, External Driven on Relatively Flexible Structure

Alert : 7.1 mm/s = 0.28 ips

Danger : 11.2 mm/s = 0.44 ips

# Location

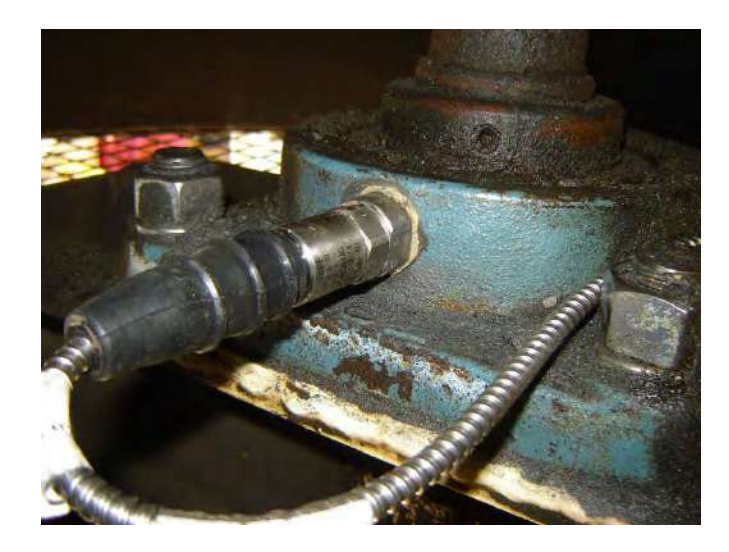

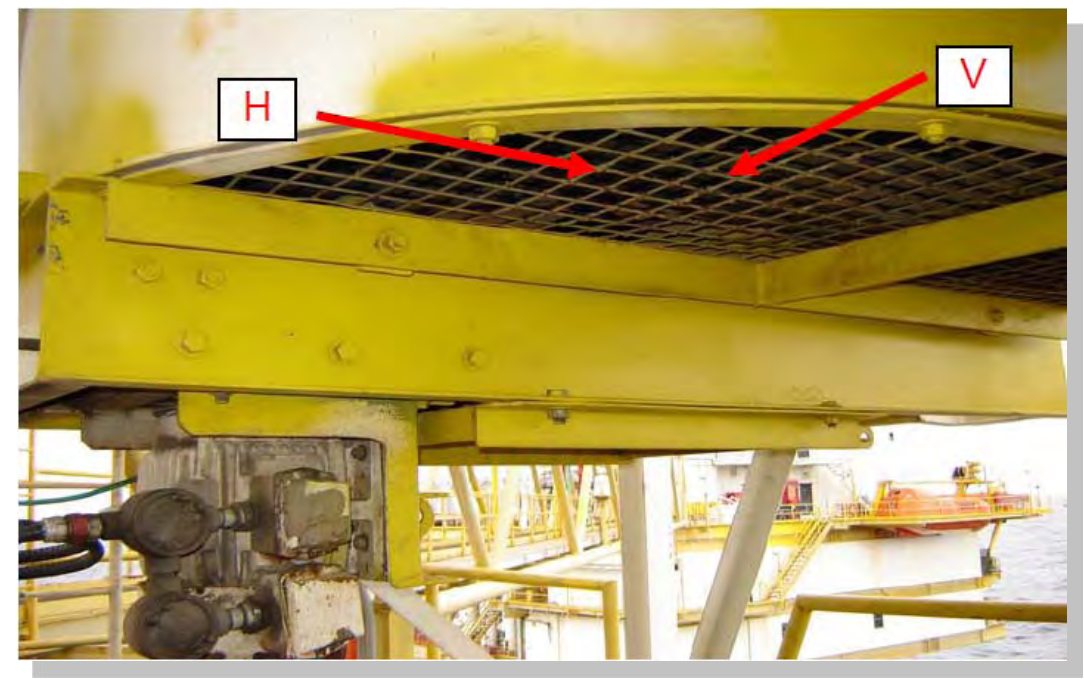

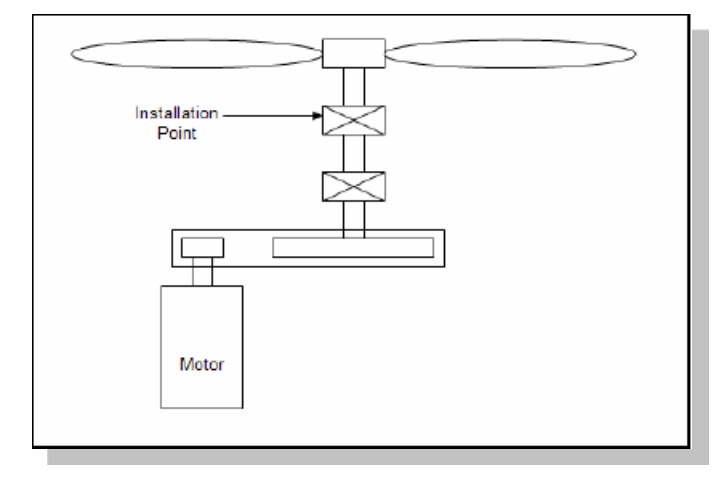

# Example

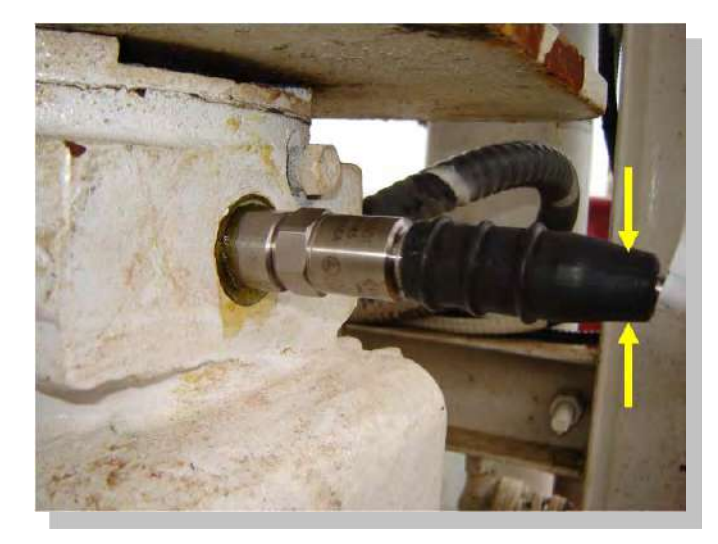

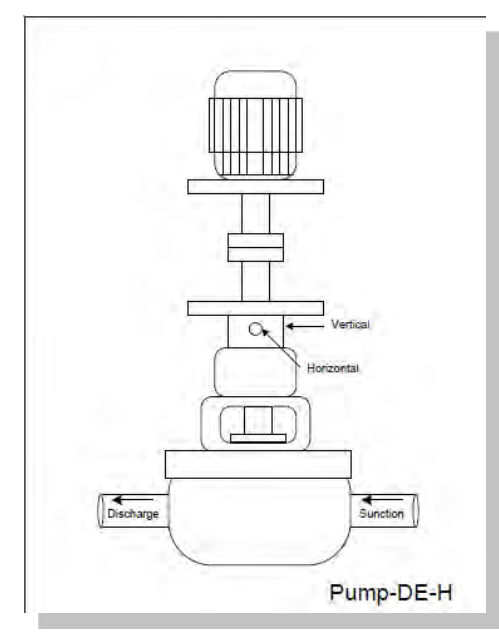

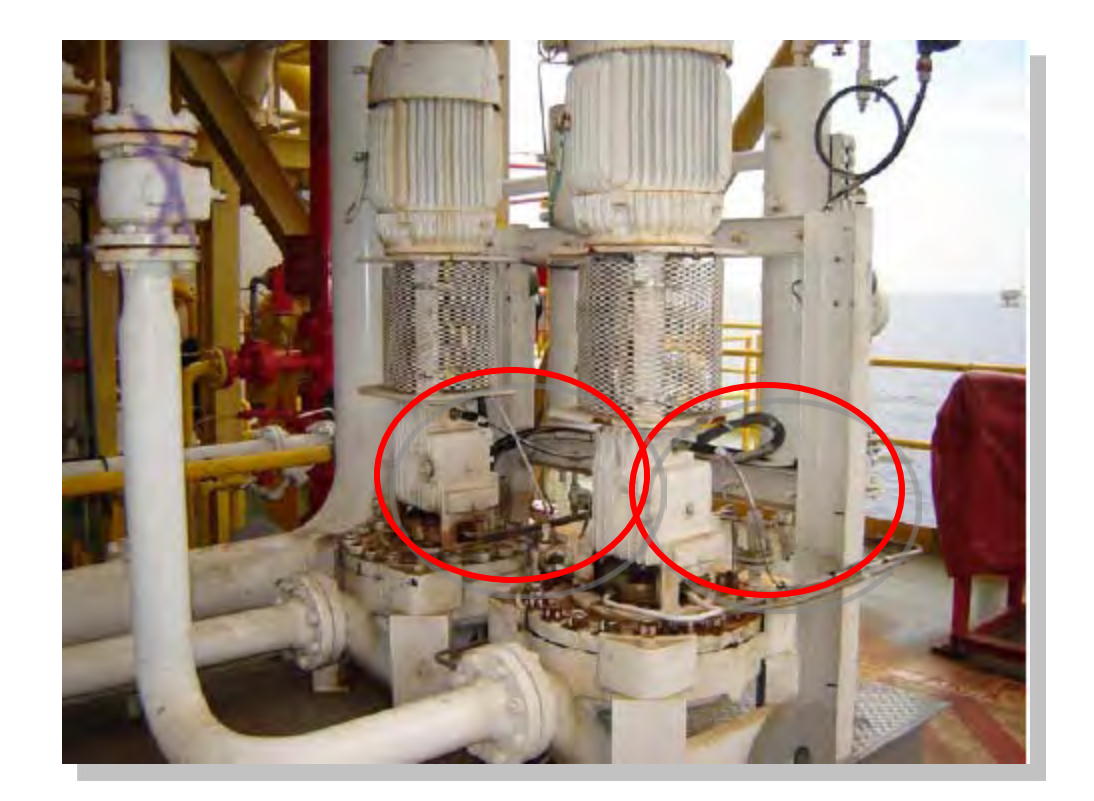

#### Calibration

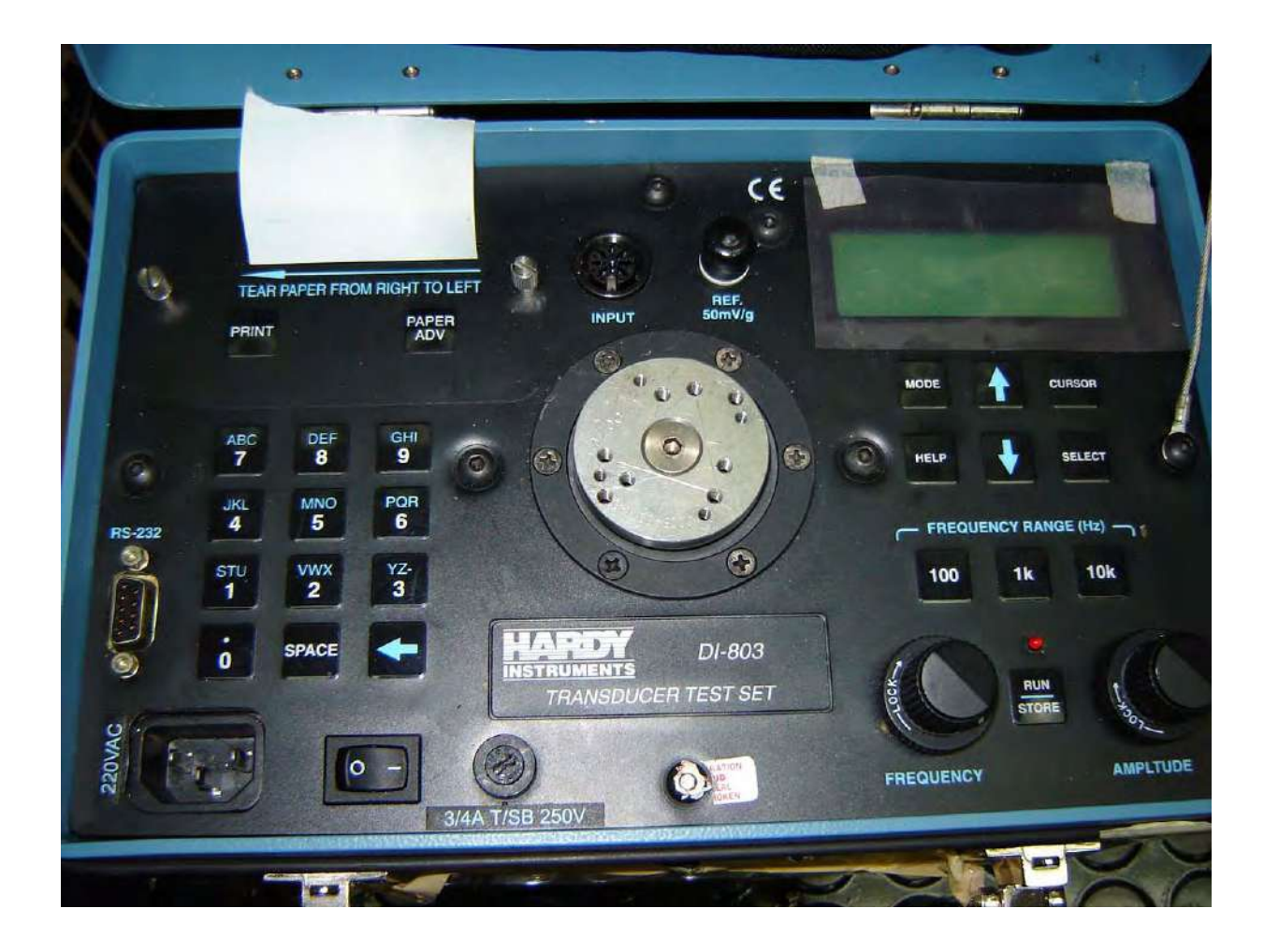

### **Rockwell Automation**

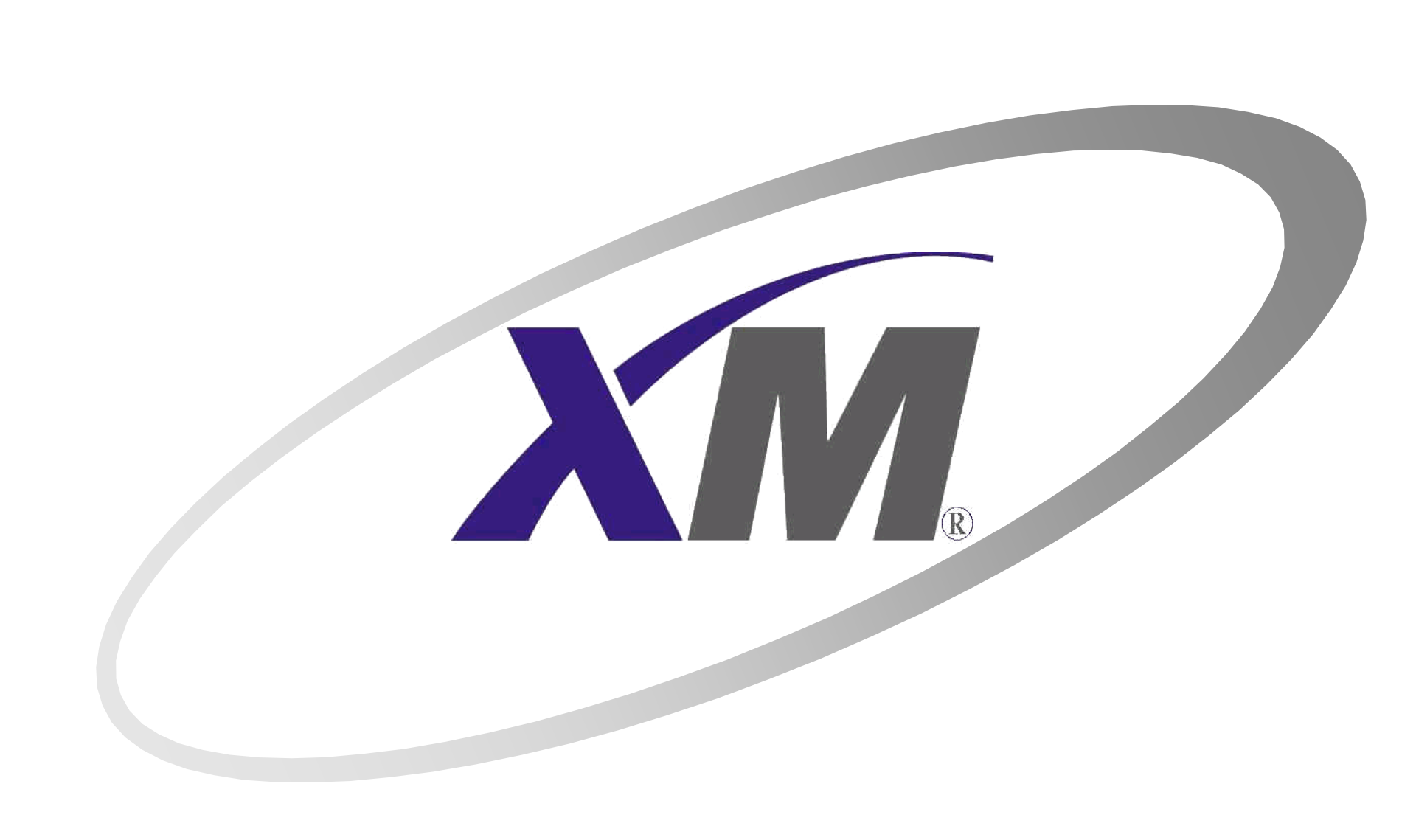

## XM Module

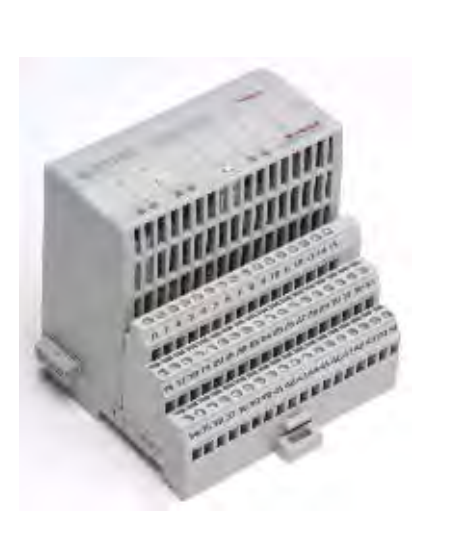

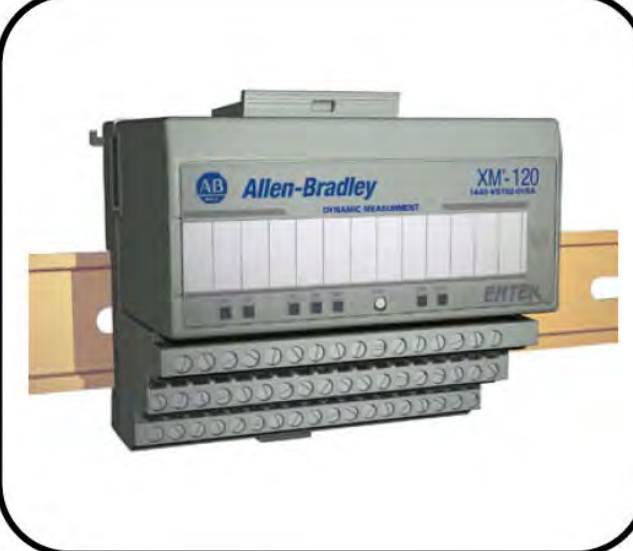

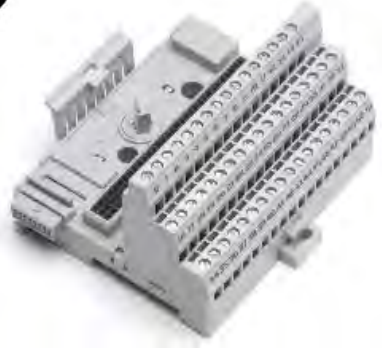

## XM-120's Inputs

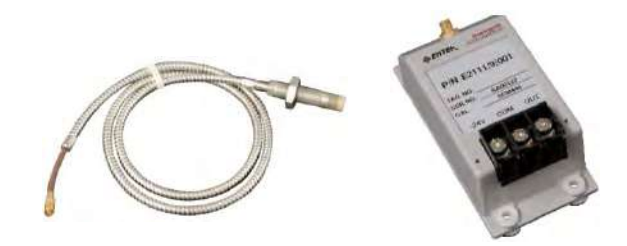

#### Shaft Displacement

Includes onboard power supply for non-contact eddy current displacement probes.

#### **Casing Vibration**

Includes onboard 4mA excitation for piezoelectric transducers with integrated circuits.

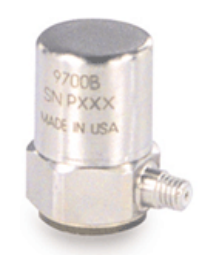

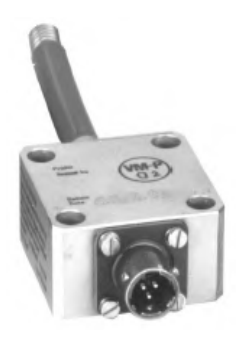

#### <u>Voltage Input</u>

Supports almost any externally powered or self powering voltage output sensor that produces a calibrated linear signal.

Just ONE module for any DYNAMIC measurement...

#### Inputs – 1 Tachometer...

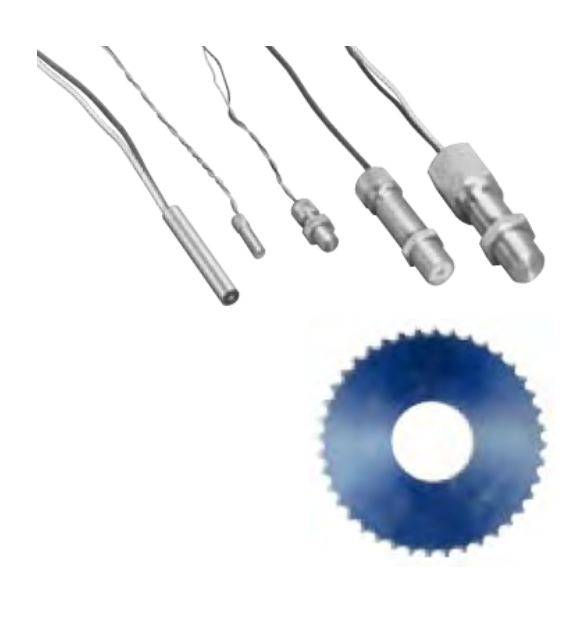

- $\pm 25V$  (50V max. peak to peak)
- 1 to 50,000 events per revolution
- $120k\Omega$  minimum input impedance
- 1 to 1,200,000 RPM (0.0167 to 20,000Hz) speed range
- 500 Hz/sec maximum rate of change

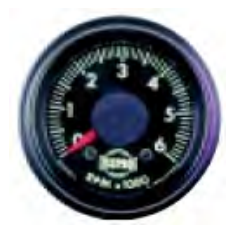

## XM-120's Output

#### Analog

- Two 4-20mA outputs
- Configurable as any of the calculated parameters

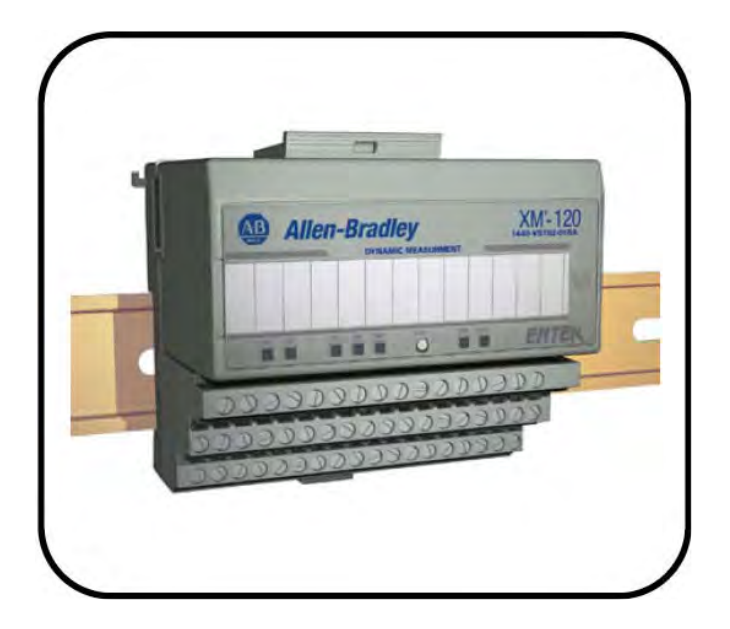

#### <u>Relays</u>

- Single onboard relay
- Expandable to five (supports one XM-441 Expansion Relay Module)

Communicates between the Module via the DEVICENET

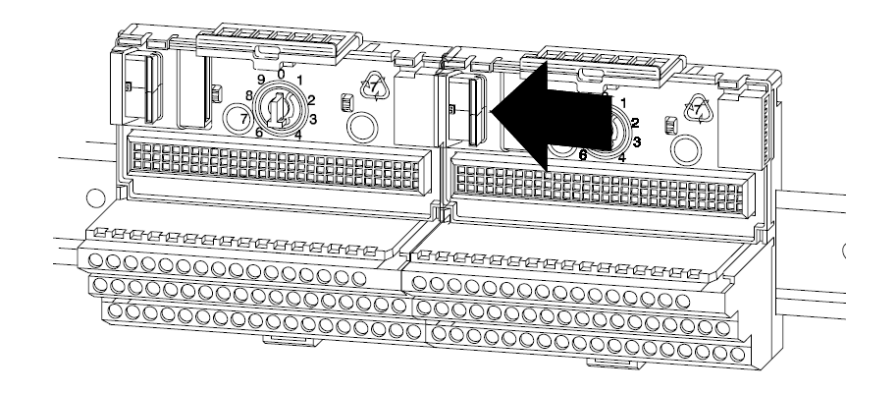

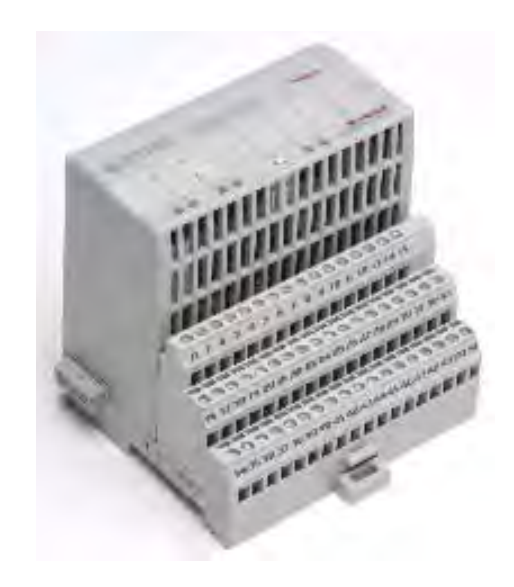

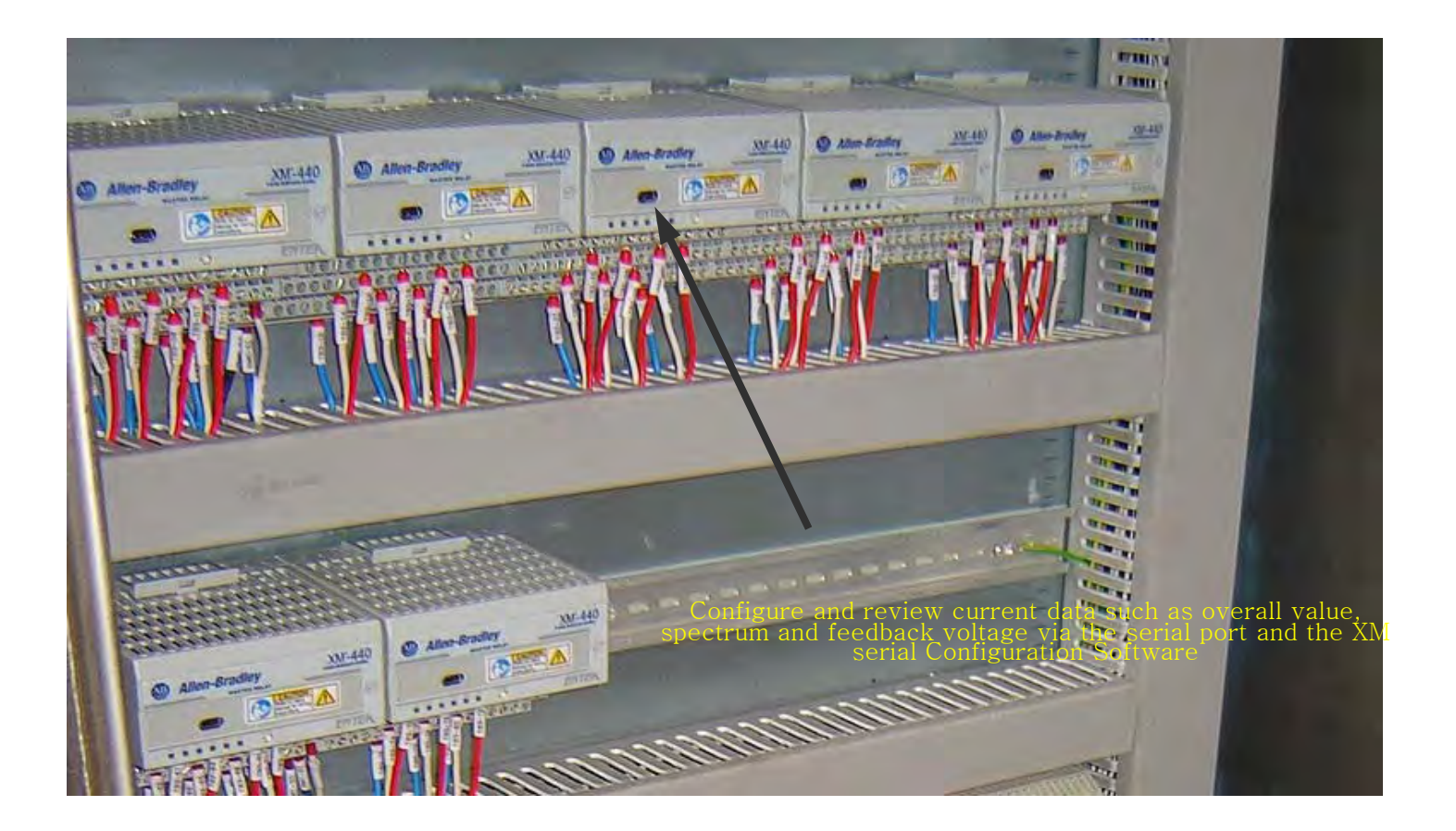

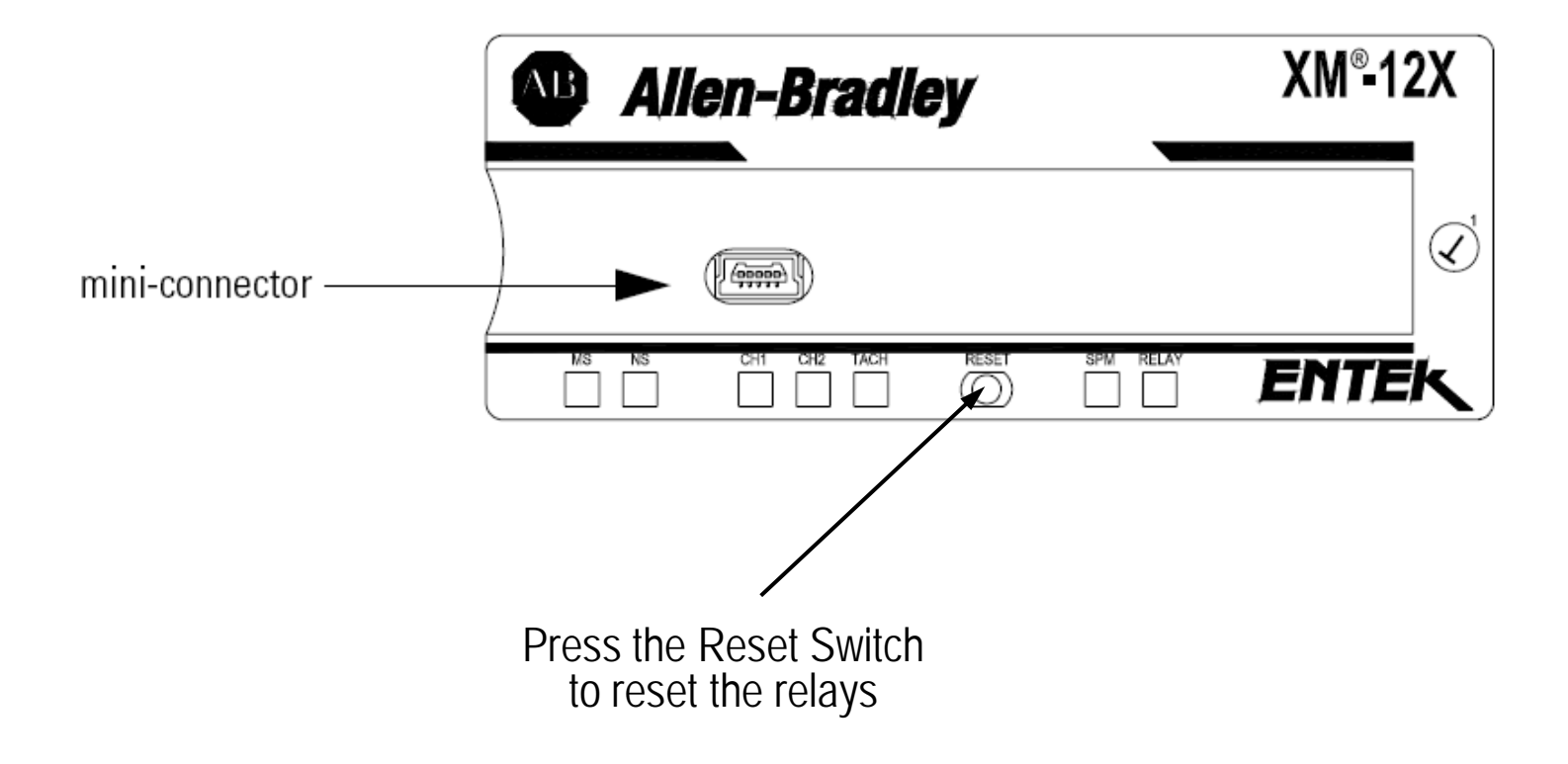

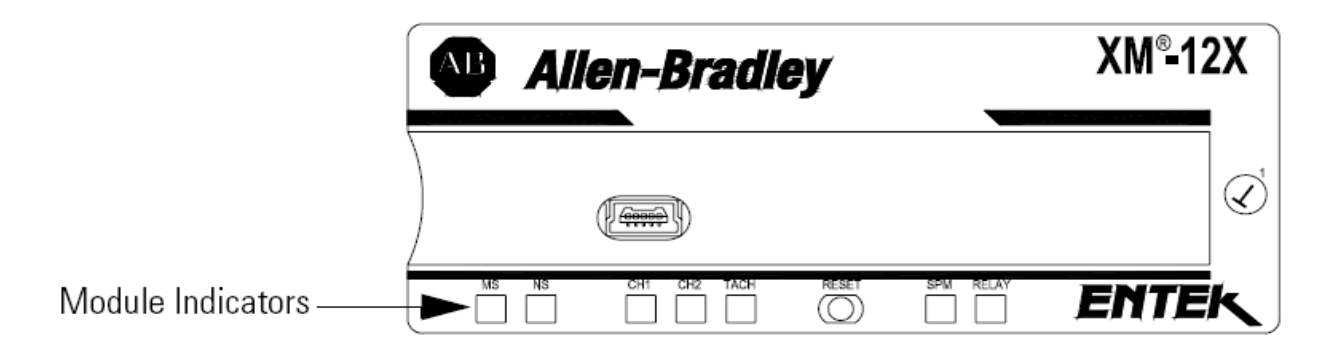

| Color    | State        | Description                                                                         |
|----------|--------------|-------------------------------------------------------------------------------------|
| No color | Off          | No power applied to the module.                                                     |
| Green    | Flashing Red | Module performing power-up self test.                                               |
|          | Flashing     | Module operating in Program Mode.                                                   |
|          | Solid        | Module operating in Run Mode.                                                       |
| Red      | Flashing     | Application firmware is invalid or not loaded.<br>Download firmware to the module.  |
|          |              | Firmware download is currently in progress.                                         |
|          | Solid        | An unrecoverable fault has occurred. The module may need to be repaired or replaced |

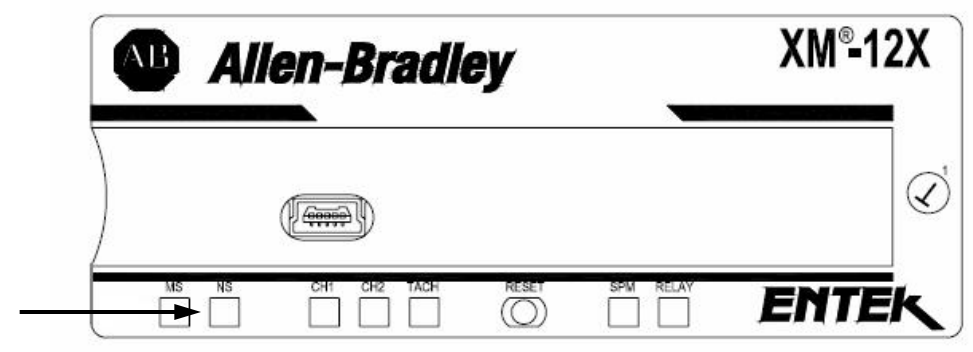

Network Status Indicator

| Color    | State    | Description                                                                    |
|----------|----------|--------------------------------------------------------------------------------|
| No color | Off      | Module is not online.                                                          |
|          |          | Module is autobauding.                                                         |
|          |          | <ul> <li>No power applied to the module, look at Module Status LED.</li> </ul> |
| Green    | Flashing | Module is online (DeviceNet) but no connections are currently established.     |
|          | Solid    | Module is online with connections currently established.                       |
| Red      | Flashing | One or more I/O connections are in the timed-out state.                        |
|          | Solid    | Failed communications (duplicate MAC ID or Bus-off).                           |

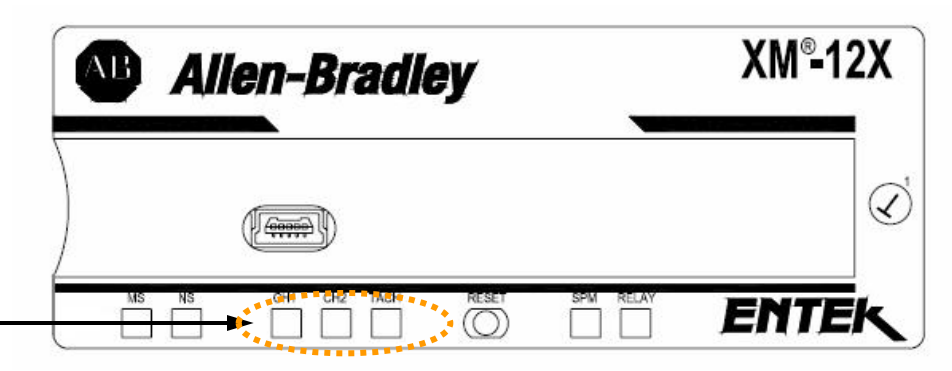

Channel 1, Channel 2 and Tachometer Status Indicator

| Color    | State    | Description                                                                                                    |  |
|----------|----------|----------------------------------------------------------------------------------------------------|--|
| No color | Off      | <ul> <li>Normal operation within alarm limits on the channel.</li> </ul>                                                                  |  |
|          |          | <ul> <li>No power applied to the module, look at Module Status LED.</li> </ul>                                                            |  |
| Yellow   | Solid    | An alert level alarm condition exists on the channel (and no transducer fault, tachometer fault, or danger level alarm condition exists). |  |
|          | Flashing | (Tach LED only) Tachometer fault (no transducer fault) condition exists on the channel.                                                   |  |
| Red      | Solid    | A danger level alarm condition exists on the channel (and no transducer fault or tachometer fault condition exists).                      |  |
|          | Flashing | A transducer fault condition exists on the channel.                                                                                       |  |

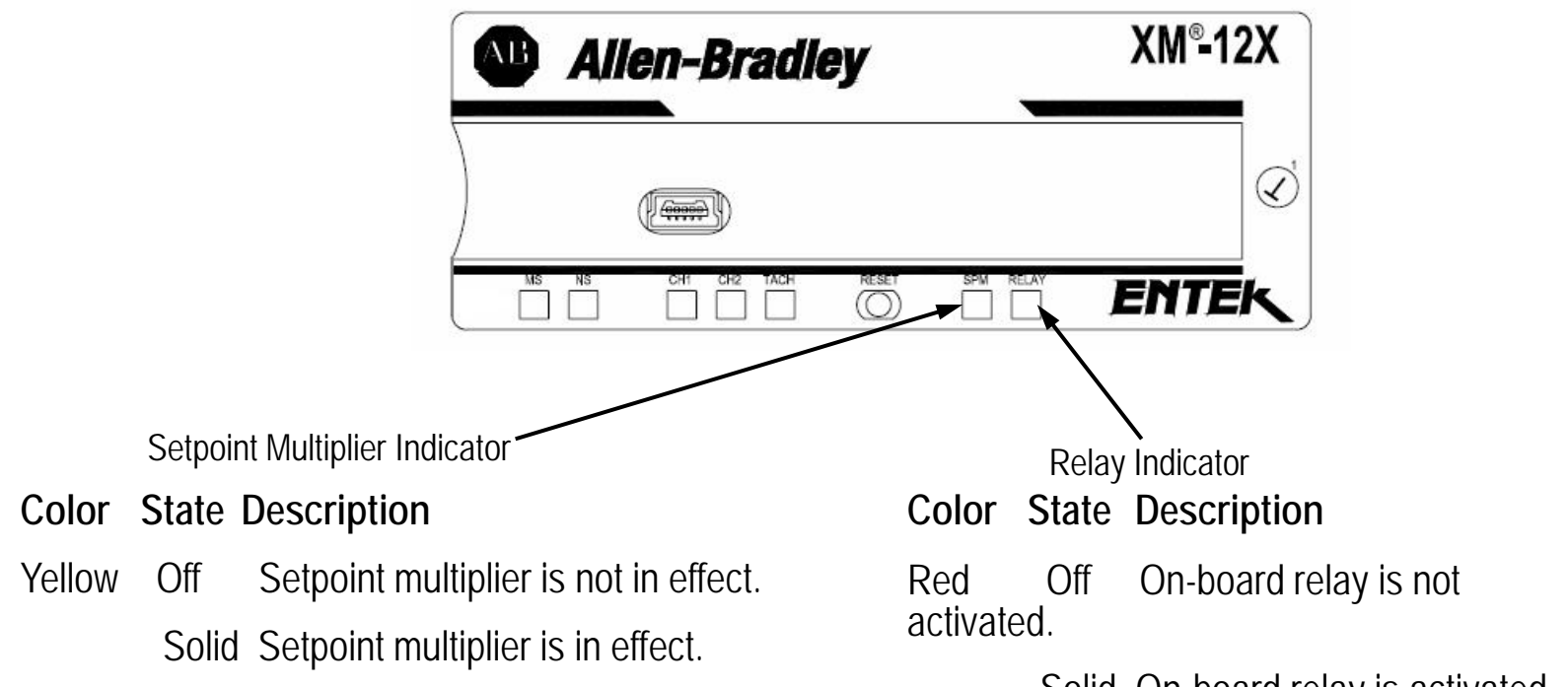

Solid On-board relay is activated.

**XM-120 Features** 

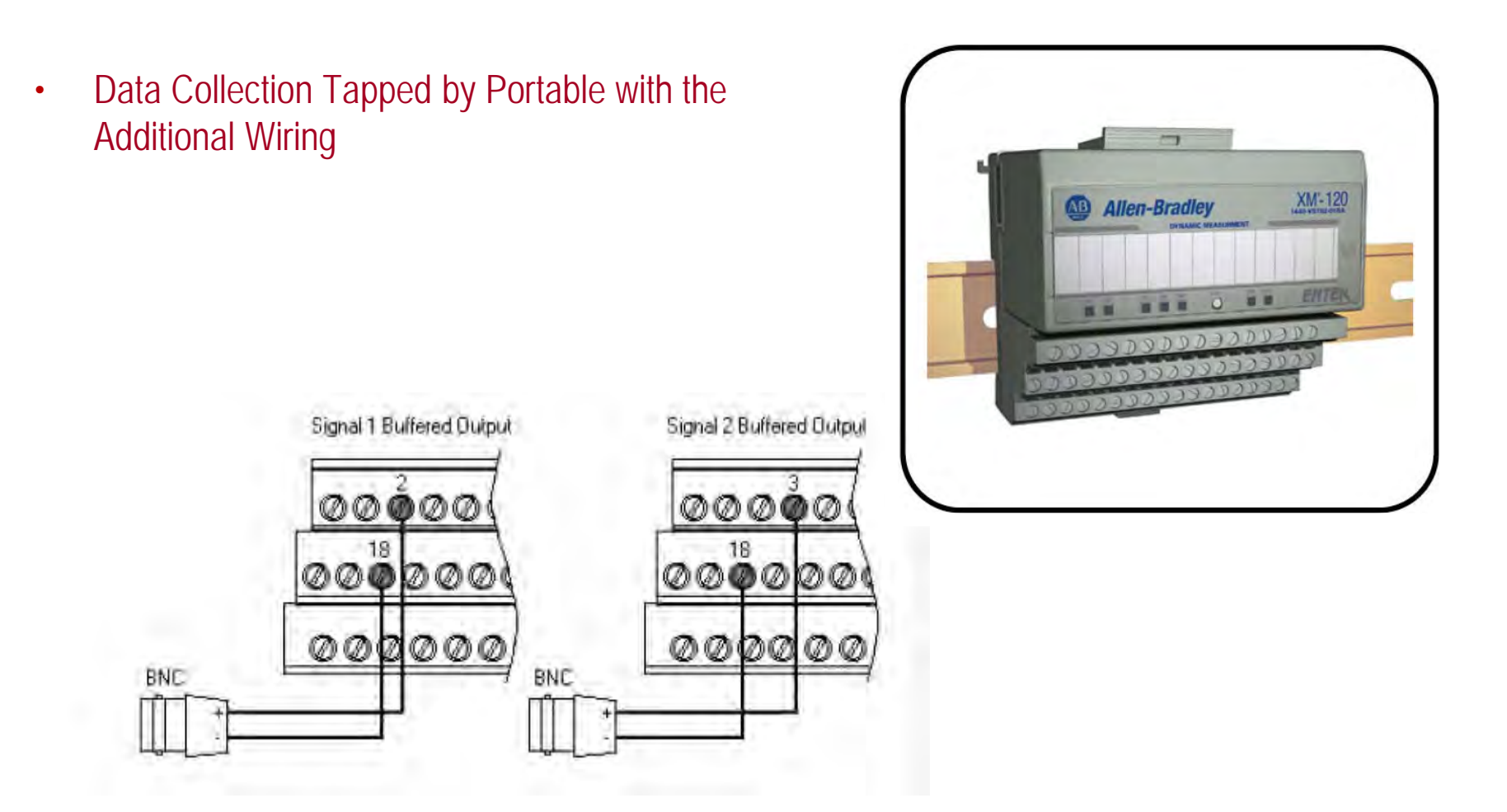

## **XM-440 Features**

- 4 Integrated Relay (12 Relays Available with XM-441 Expansion Modules)
- All Alarms are able to be configured individual

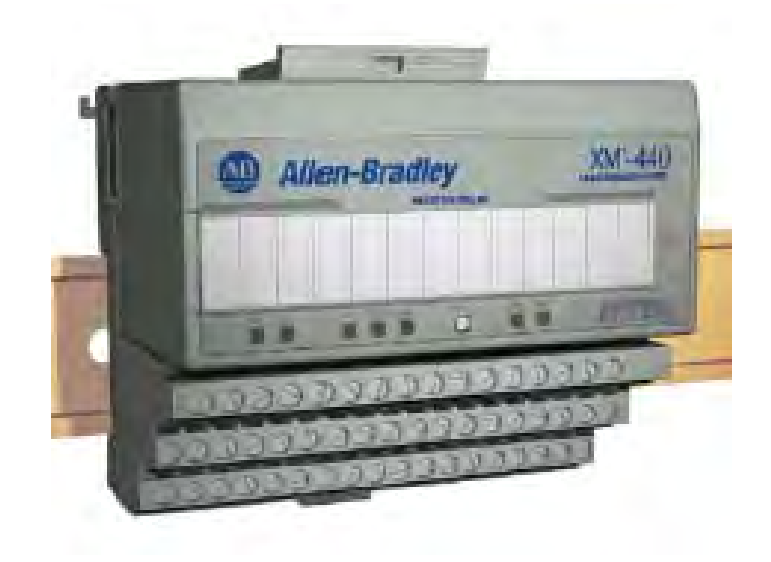

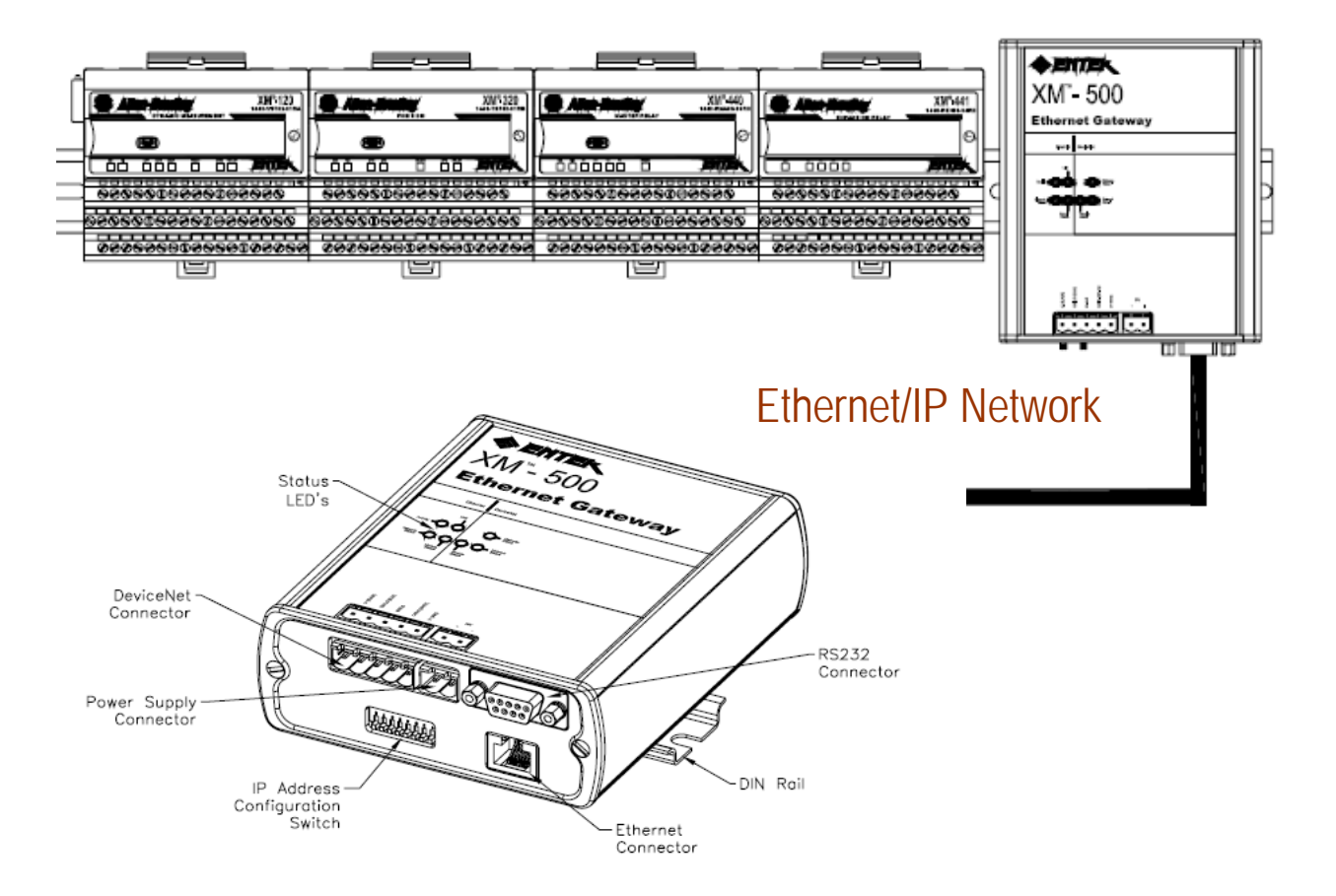

XM-500 Address Reference

MAC Address : 00-30-11-02-C5-3B IP Address : 192.168.6.83

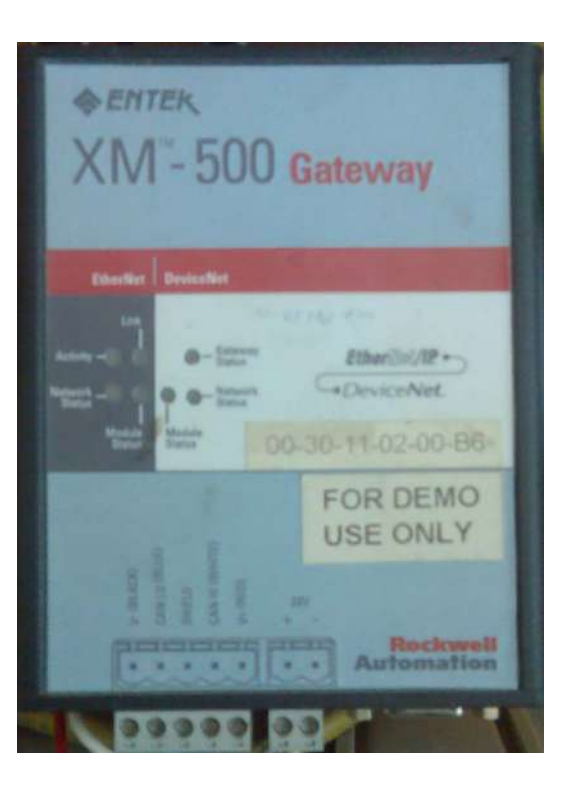

#### XM-500 IP Configure

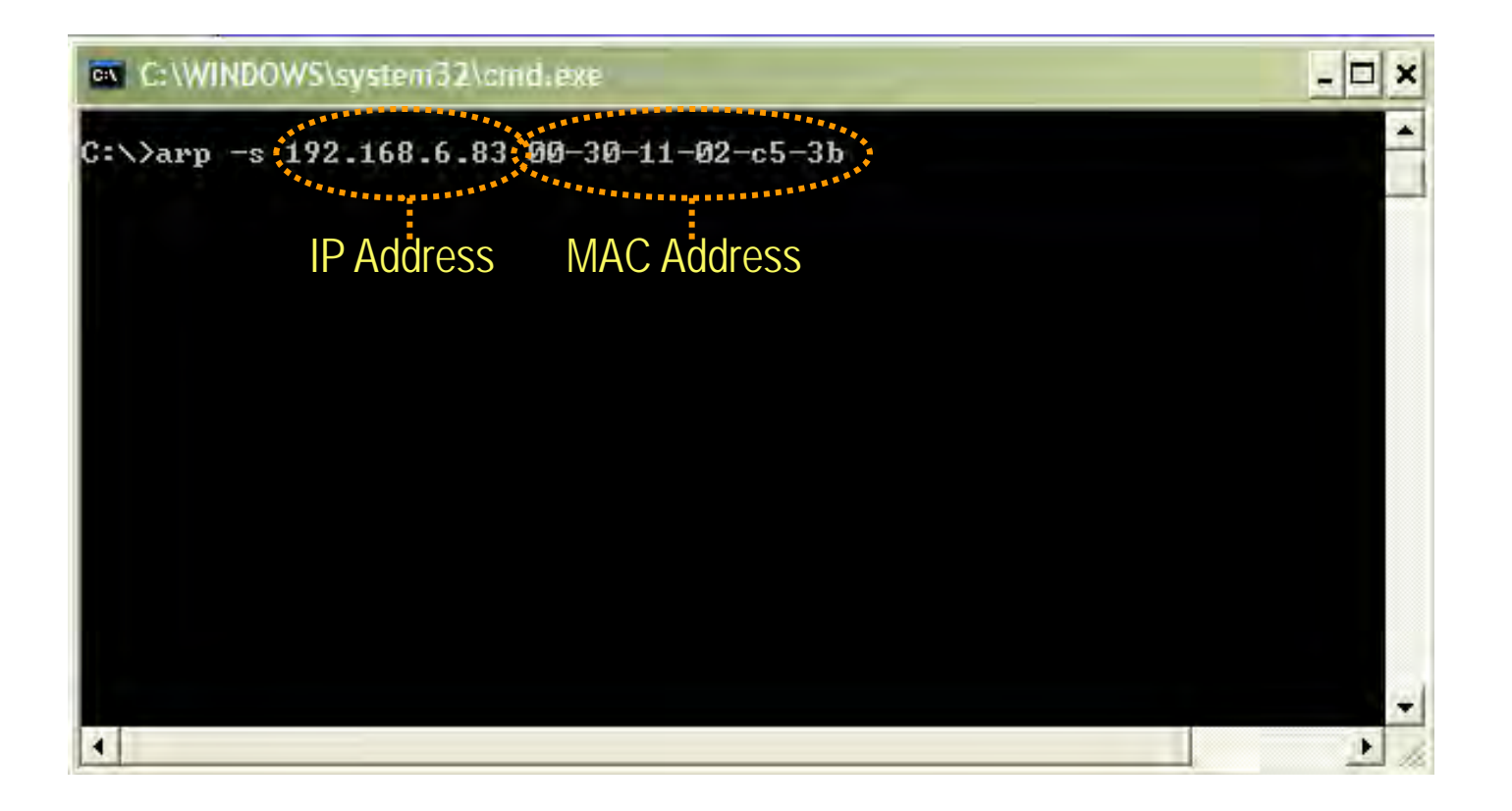

#### XM-500 IP Configure

| <i>n</i> : | AnyBus-S Ethernet 10/100                                                                                                  |  |
|------------|----------------------------------------------------------------------------------------------------|--|
|            | IP address: 192.168.6.83   Subnet mask: 255.255.0.0   Gateway address: 0.0.0   SMTP server address: 0.0.0   DHCP enabled: |  |

### **XM Software**

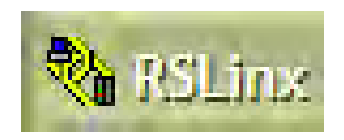

The Interface between all AB Hardware Instruments and all Rockwell's Software

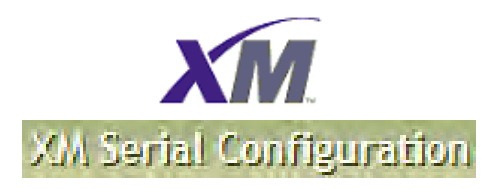

The software to local configure and review all data from only one node of stand alone XM Module via the RS232 Serial Cable

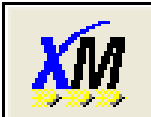

Enterprise Online Configuration Utility

The software to configure and review all data from XM Module(s) via the XM-500 and Online Network

### **XM Software**

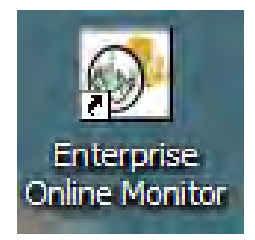

Real-time interactive display, analysis and management of data from XM systems

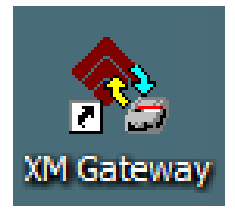

The feature utility in both the EOL Monitor and the Emonitor to harvest and map the data from all XM to the Emonitor's Database

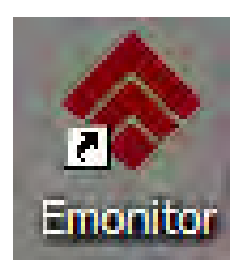

Predictive Maintenance historian, data analysis and reporting system.

Supports multiple data types and sources.

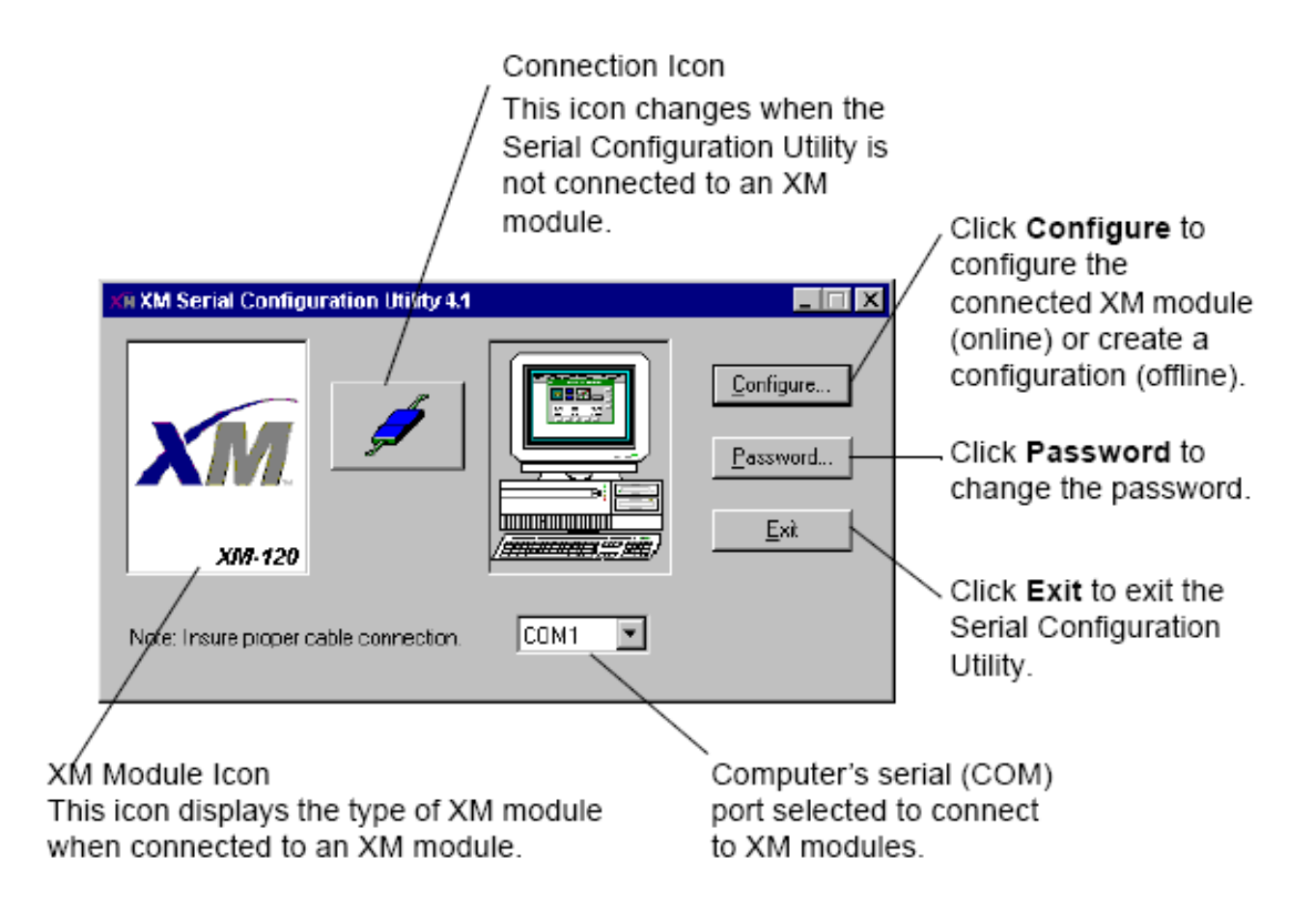

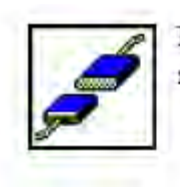

Not connected to an XM module (offline)

Clicking Configure when not connected to an XM module displays the Module dialog so you can select an XM module.

| Module                                                                                              | X           |
|----------------------------------------------------------------------------------------------------|-------------|
| Flease select a module:                                                                             |             |
|                                                                                                    | <u>(</u> ОК |
| XM-120 XM-120 XM-121A XM-121 LF<br>Bynamic M., Eccentric., Absolute Sh., Dynamic M.,                | Cancel      |
| 9999                                                                                                |             |
| XM-122 gSE Vib XM-123 XM-160 Overal XM-161 Overall<br>Module Aeroderivati Vibration Mo Vibration Mo |             |
| 9999                                                                                                |             |
| XM-162 Overal XM-220 Speed XM-320 Position XM-360 Process<br>Vibration Mo Module Module Module      |             |
|                                                                                                    |             |
| MM-361 MM-362 Isolated KM-440 Master<br>Universal Tem Temp. Module Relay Module                     |             |
|                                                                                                    |             |
|                                                                                                    |             |

| XM-120 Dynamic Measurement Module Configura          | ation Tool                                                       |           |
|------------------------------------------------------|------------------------------------------------------------------|-----------|
| File Edit Device Help                                |                                                                  |           |
| Channel 1 Channel 2 Tachometer Alarm, Relay and 4-20 | 20 mA Output   Triggered Trend   SU/CD Trend   I/O Data   Module | View Data |
| Channel name: Channel 1                              | Signal processing<br>Output data unit:                           |           |
| Transducer                                           | High pass filter: 1 🗾 Hz                                         |           |
| Enable IEPE power                                    | Sampling mode: Synchronous                                       |           |
| Sensitivity: 200 mv/mils                             | Internal gear teeth:                                             |           |
| Eng. units:                                          | External gear teeth: 1                                           |           |
| Fault low: -18                                       | Measurement options                                              |           |
| Fault high: -2 Volt                                  | Overall time constant: 1.5                                       |           |
| DC bias time constant: 1 700                         | Overall damping factor: 1                                        |           |
| 1.769 sec                                            | Overall filter:                                                  |           |
| Full scale: 2 Volt                                   | Low pass filter: 1000 Hz                                         |           |
| Auto Full Scale                                      | Order of sum harmonics: 4                                        |           |
|                                                      | Spectrum/Waveform Band                                           |           |
|                                                      |                                                                  |           |
|                                                      |                                                                  |           |

| XM-120 Dynamic Measurement Module Co        | nfiguration Tool                   |                                                     |
|---------------------------------------------|------------------------------------|-----------------------------------------------------|
| File Edit Device Help                       |                                    |                                                     |
| Channel 1 Channel 2 Tachometer Alarm, Relay | and 4-20 mA Output   Triggered Tre | end SU/CD Trend I/O Data Module View Data           |
| Identity                                    | DeviceNet                          | Firmware update                                     |
|                                             | Node address: 63                   | Firmware revision:                                  |
| Vendor ID:                                  |                                    |                                                     |
| Device type:                                | Baud rate: Autobau                 | Must make sure the script<br>file (*.nvs) loaded is |
| Product code:                               |                                    | consistent with the device.                         |
| Revision:                                   |                                    |                                                     |
| Status:                                     |                                    | Update Firmware                                     |
| Serial number:                              | Apply                              |                                                     |
| Product name:                               |                                    |                                                     |
| Reset                                       |                                    |                                                     |
|                                             |                                    |                                                     |
|                                             |                                    |                                                     |
|                                             |                                    |                                                     |

Apply the Node Address to the configured module first (Be aware the assigned number was not used by another) Then download all configuration to the module and turn it to RUN Mode

| View Channel 1, 2 Data                                                                                                    |                                                                                        |                                               |                                                                                                    |                                                                                      |                                               |                                |                                |
|----------------------------------------------------------------------------------------------------|----------------------------------------------------------------------------------------|-----------------------------------------------|----------------------------------------------------------------------------------------------------|--------------------------------------------------------------------------------------|-----------------------------------------------|--------------------------------|--------------------------------|
| Ch1 transducer fault:<br>Ch1 DC gap voltage:<br>Ch1 sum harmonics:                                                                            | No Fault<br>1.1143<br>17.8356                                                          | Volt                                          | Ch2 transducer fault:<br>Ch2 DC gap voltage:<br>Ch2 sum harmonics:                                                                | No Fault<br>0.0093<br>0.0150                                                         | Volt                                          | Stop<br>Cancel                 |                                |
| Ch1 band measuremen<br>Status:<br>Band measurement 1:<br>Band measurement 2:<br>Band measurement 3:<br>Band measurement 4:                    | No Fault 0.0112 17.8352 0.0039 0.0007                                                  | ips<br>ips<br>ips<br>ips                      | Ch2 band measuremen<br>Status:<br>Band measurement 1:<br>Band measurement 2:<br>Band measurement 3:<br>Band measurement 4:        | nt<br>0.0049<br>0.0160<br>0.0018<br>0.0006                                           | ips<br>ips<br>ips<br>ips                      |                                |                                |
| Ch1 Not 1X and Vecto<br>Status:<br>Not 1X value:<br>Speed value:<br>1X magnitude:<br>1X phase:<br>2X magnitude:<br>2X phase:<br>3X magnitude: | No Fault<br>0.0206<br>3600.0117<br>17.8336<br>183.0488<br>0.0025<br>148.7435<br>0.0020 | ips<br>RPM<br>ips<br>deg<br>ips<br>deg<br>ips | Ch2 Not 1X and Vector<br>Status:<br>Not 1X value:<br>Speed value:<br>1X magnitude:<br>1X phase:<br>2X magnitude:<br>3X magnitude: | No Fault<br>0.0030<br>3600.0117<br>0.0150<br>100.5000<br>0.0004<br>59.8754<br>0.0002 | ips<br>RPM<br>ips<br>deg<br>ips<br>deg<br>ips | XM-120 Vibral<br>File XM Spect | ion<br>rum<br>6<br>-<br>-<br>2 |
|                                                                                                    |                                                                                        |                                               |                                                                                                    |                                                                                      |                                               | CH1                            | Lin<br>5. –                    |

Everything you need to install and configure your XM system – over a serial link

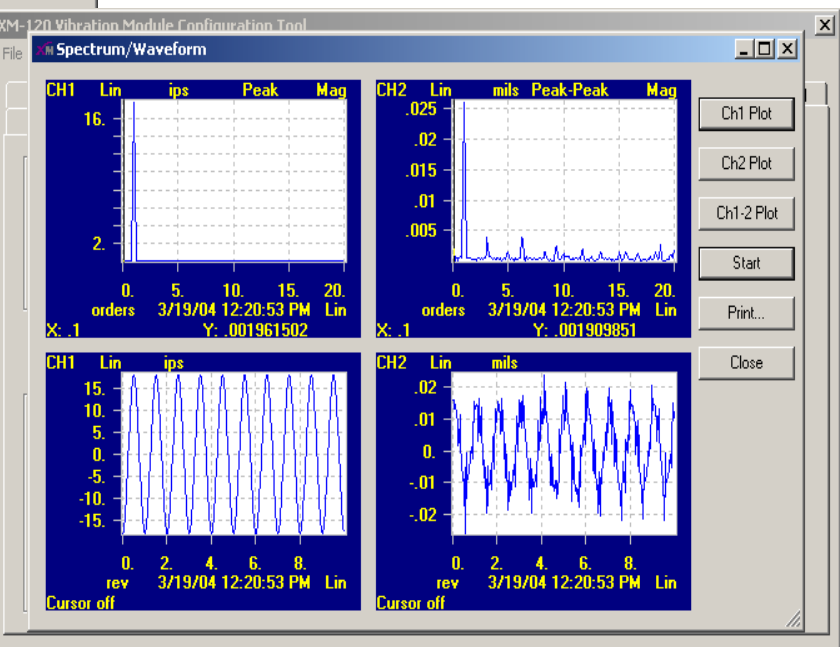

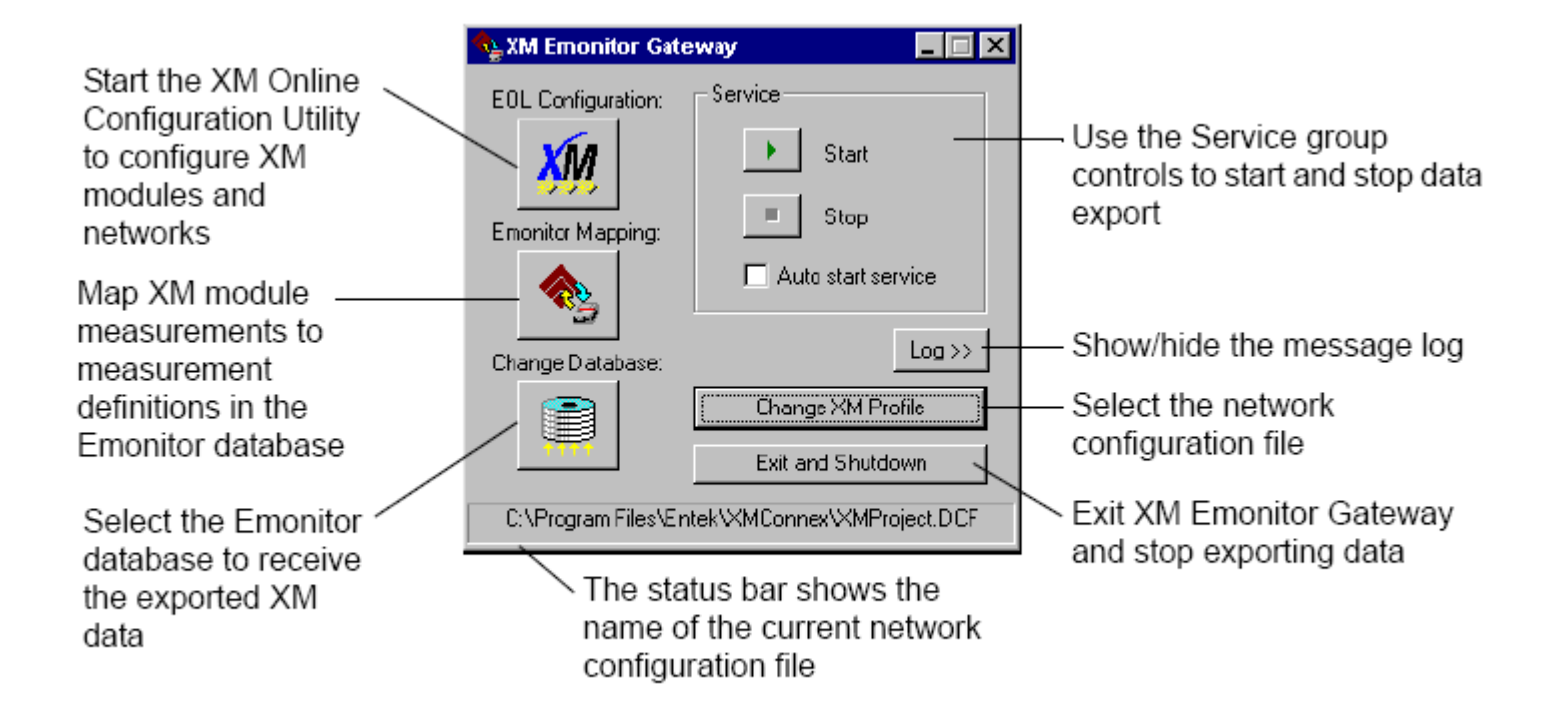

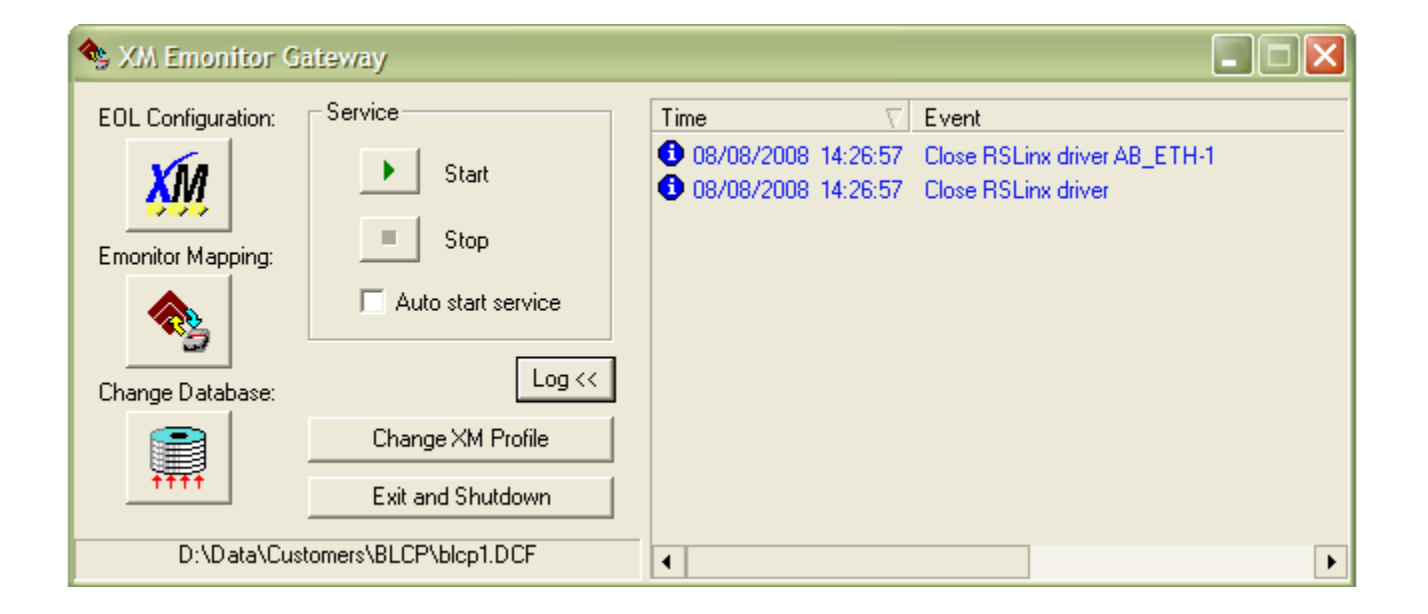

| 🎬 Enterprise | ise Online Configuration Utility (Unlimited) - blcp1 - [XM | Network View] |
|--------------|------------------------------------------------------------|---------------|
| 물 File Edit  | Setup Network Device Tools View Window Help                |               |
| 🖾 D 🧀        | Change Driver 自島膿雌歩般屋合                                     | <b>Q</b> Q    |
| XM Dev       | RSLinx Driver Configuration                                |               |
| + 🖳 XM Ethe  | Preferences                                                |               |
|              |                                                            |               |
|              |                                                            |               |
|              |                                                            |               |
|              |                                                            |               |
|              |                                                            |               |
|              |                                                            |               |
|              |                                                            |               |
|              |                                                            |               |
|              |                                                            |               |
|              |                                                            |               |
|              |                                                            |               |
|              |                                                            |               |
|              |                                                            |               |
|              |                                                            |               |
|              |                                                            |               |
|              |                                                            |               |
|              |                                                            |               |
|              |                                                            |               |
|              |                                                            |               |
|              |                                                            |               |
|              |                                                            |               |
|              |                                                            |               |
|              |                                                            |               |
|              |                                                            |               |
|              |                                                            |               |

| ) <b>*</b>                                  |                        | 2 <b>a</b> Q Q       |        |
|---------------------------------------------|------------------------|----------------------|--------|
| XM DeviceNet network<br>XM Ethernet network |                        |                      |        |
|                                             |                        |                      |        |
|                                             |                        |                      |        |
|                                             |                        |                      |        |
|                                             | Change Ethernet Driver |                      |        |
|                                             | Det in director        |                      |        |
|                                             |                        |                      | OK     |
|                                             | AB_ETH-1               | -                    | Cancel |
|                                             | Information            |                      |        |
|                                             | Attribute              | Value                |        |
|                                             | Network Type           | EtherNet<br>EtherNet |        |
|                                             | Station Number         | 63                   |        |
|                                             |                        |                      |        |
|                                             |                        |                      |        |
|                                             |                        |                      |        |
|                                             |                        |                      |        |

| 글 사이 Euremet network<br>그 옥 RSLinx Driver AB ETH-1 Station Number: 63 |                    |                                                                                                    |
|-----------------------------------------------------------------------|--------------------|----------------------------------------------------------------------------------------------------|
|                                                                       | 500 EtherNet/IP Ga | teway Unit 1                                                                                                    |
| 01, XM-120_ST BRG 01                                                  |                    |                                                                                                    |
| 2, XM-120_ST BRG 02                                                   |                    |                                                                                                    |
| 03, XM-120_ST BRG 03                                                  | 1.0                | Indicates an XM-500 network gateway module, either the Ethernet side or the                                                                                                    |
| 04, XM-120_ST BRG 04                                                  | 57                 | DeviceNet side of the module                                                                                                    |
| 05, XM-120_ST BRG 05                                                  | -                  | Devicence ade of the module                                                                                                    |
| 07, XM-120 GEN BRG 07                                                 |                    |                                                                                                    |
| 08, XM-120 GEN BRG 08                                                 |                    | Indicates an XM measurement or relay module                                                                                                    |
| 09, XM-120_GEN BRG 09                                                 | 122                |                                                                                                    |
| - 🥶 10, XM-120_GEN BRG 10                                             | -                  |                                                                                                    |
| 11, XM-220_ST Speed & Phase                                           |                    |                                                                                                    |
| 12, XM-12E_ST Eccentricity                                            |                    | Indicates an active XM measurement or relay module in communication with the                                                                                                    |
| 13, XM-320_ST SHAFT POS A/B                                           |                    | Online Configuration Utility                                                                                                    |
| 14, XM-320_ST SHAFT POS C & CASING EXP                                |                    | Autor Addition and Autor                                                                                                    |
| 15, XM-320_ST DIFF EXP                                                |                    | The data and the second second s |
| 10, XM-120_DFP-A BRG 02                                               |                    | Indicates an active XM measurement or relay module that is in Program mode                                                                                                    |
| 17, XM-120_DI P-A BKG 01                                              |                    |                                                                                                    |
| 19. XM-12E BEP-A Eccentricity                                         |                    |                                                                                                    |
| 20, XM-320 BFP-A & BFP-B SHAFT POS                                    | -                  |                                                                                                    |
| 21, XM-120_BFP-B BRG 02                                               | 3.00               | Indicates an XM measurement or relay module that appears in the Online                                                                                                    |
| - 🤤 22, XM-120_BFP-B BRG 01                                           | -                  | Configuration Utility network configuration, but is not in communication with the                                                                                                    |
| 23, XM-220_BFP-B SPEED & PHASE                                        |                    | Online Configuration Utility                                                                                                    |
| 24 XM-12E BEP-B Ecceptricity                                          |                    | s must sumplify and sump                                                                                                    |

| Rie Edit Setup Network Device         XM DeviceNet network         XM Ethernet network         RSLinx Driver AB_ETH-1 Static         B         C         C          C         C         C         C         C         C         C         C         C         C         C         C         C         C <th>Tools View Window Help         Image: State of the state of the s</th> <th>A Configuration      Relay, and 4-20mA Output   Tri      Signal processin      Output data uni      High pass filter:     Sampling mode      Internal gear tee      External gear tee      External gear tee      Signal detection      Volt     Overall time cor      Overall time cor      Overall filter:      Low pass filter:      Volt     Order of sum ha      Spectrum/Wa</th> <th>ggered Trend   SU/CD Trend<br/>g<br/>t:  ips<br/>5<br/>Asynchronous<br/>eth:  <br/>eth:  <br/>tions<br/>:  RMS<br/>istant:  <br/>Ctor:  0.99<br/>Low Pass Filte<br/> 1000<br/>imonics:  <br/>4<br/>veform   Band</th> <th>I 1/O Data Module  <br/>I Hz<br/>Hz<br/>Hz<br/>Cancel Help</th> <th></th> | Tools View Window Help         Image: State of the state of the s | A Configuration      Relay, and 4-20mA Output   Tri      Signal processin      Output data uni      High pass filter:     Sampling mode      Internal gear tee      External gear tee      External gear tee      Signal detection      Volt     Overall time cor      Overall time cor      Overall filter:      Low pass filter:      Volt     Order of sum ha      Spectrum/Wa | ggered Trend   SU/CD Trend<br>g<br>t:  ips<br>5<br>Asynchronous<br>eth:  <br>eth:  <br>tions<br>:  RMS<br>istant:  <br>Ctor:  0.99<br>Low Pass Filte<br> 1000<br>imonics:  <br>4<br>veform   Band | I 1/O Data Module  <br>I Hz<br>Hz<br>Hz<br>Cancel Help |         |
|----------------------------------------------------------------------------------------------------|----------------------------------------------------------------------------------------------------|----------------------------------------------------------------------------------------------------|----------------------------------------------------------------------------------------------------|--------------------------------------------------------|---------|
| Tree View Graph View                                                                                                    | -1 c · · ·                                                                                                    | XMGW Q8 :                                                                                                    | SQLBase S 🏾 🌨 XM Em                                                                                                    | onito Mu Enterpra                                      | Offline |

| Image: Second second second | ber: 63<br>Channell - Band<br>Band1 measurement<br>Measurement:<br>Maximum frequency:<br>Band3 measurement<br>Measurement:<br>Minimum frequency:<br>Maximum frequency:<br>Maximum frequency: | Band Dverall       1.73       Hz       3.47 | Band2 measurement<br>Measurement:<br>Minimum frequency:<br>Maximum frequency:<br>Band4 measurement<br>Measurement:<br>Minimum frequency:<br>Maximum frequency: | Band Overall<br>4.63 Hz<br>6.94<br>Band Overall<br>500 Hz<br>1000 |      |         |
|----------------------------------------------------------------------------------------------------|----------------------------------------------------------------------------------------------------|---------------------------------------------|----------------------------------------------------------------------------------------------------|-------------------------------------------------------------------|------|---------|
| Download<br>Tree View Graph View                                                                                                    | Upload                                                                                                    |                                             | _                                                                                                    | OK Cancel                                                         | Help |         |
| x In o                                                                                                    | 9 - 9.                                                                                                    |                                             | 6                                                                                                    |                                                                   |      | Offline |

| XM DeviceNet network XM Ethernet network KSLinx Driver AB_ETH-1 S C S Ethernet Station N C O, Panel/iew O1, XM-120 Vit O3, XM-120 Vit O4, XM-120 Vit O4, XM-120 Vit                                                                                                    | tation Number: 63<br>Channel 1   Channel 2   Tachome<br>Copy Ch1 to (                                                                                                    | ter   Alarm, Relay, and 4-                                                                                             | n filon<br>20mA Output   Triggered Tri<br>Signal processing                                                                  | and   SU/CD Trend | I/O Data   Module |  |
|----------------------------------------------------------------------------------------------------|----------------------------------------------------------------------------------------------------|----------------------------------------------------------------------------------------------------|----------------------------------------------------------------------------------------------------|-------------------|-------------------|--|
| 05, XM-120 Vit<br>06, XM-120 Vit<br>07, XM-120 Vit<br>09, XM-120 Vit<br>09, XM-120 Vit<br>10, XM-120 Vit<br>11, XM-120 Vit<br>12, XM-120 Vit<br>13, XM-120 Vit<br>14, XM-120 Vit<br>15, XM-440 Mi<br>16, XM-440 Mi<br>18, XM-440 Mi<br>19, XM-440 Mi<br>20, XM-440 Mi<br>21, XM-440 Mi<br>21, XM-440 Mi<br>21, XM-440 Mi<br>21, XM-440 Mi | Channel name: XM1Ch1<br>Transducer<br>Fable IEPE power<br>Sensitivity: 1<br>Eng units: 9<br>Fault Iow: 8<br>Fault Iow: 8<br>Fault high: 1<br>DC bias time constant: 1<br>Full scale: 2<br>Auto Fe | Channel1 - Spectru<br>FMAX:<br>Number of lines:<br>Period:<br>Number of points:<br>Window type:<br>Number of averages: | Output data unit:       IIIII       Hz       800       0.8       2048       Hanning       4       OK       Spectrum/Waveform | Seconds           |                   |  |
| ree View Graph View                                                                                                    | Download Upload                                                                                                    |                                                                                                    |                                                                                                    | ок ] (            | Cancel Help       |  |

| Rie Edit Setup Network         Image: Setup Network         Image: Setup Network <th>Station Number: 63</th> <th>w Help<br/>EE 进税 EE 全 全 Q<br/>Irement Module Conf<br/>chometer   Alam, Relay, ar</th> <th>လူ  <br/>iguration<br/>nd 4-20mA Output   Triggered T</th> <th>Frend   SU/CD</th> <th>Trend   1/0 Data</th> <th>Module  </th> <th></th> | Station Number: 63                                                                    | w Help<br>EE 进税 EE 全 全 Q<br>Irement Module Conf<br>chometer   Alam, Relay, ar | လူ  <br>iguration<br>nd 4-20mA Output   Triggered T                                                                                                    | Frend   SU/CD                  | Trend   1/0 Data             | Module |  |
|----------------------------------------------------------------------------------------------------|---------------------------------------------------------------------------------------|-------------------------------------------------------------------------------|----------------------------------------------------------------------------------------------------|--------------------------------|------------------------------|--------|--|
| 04, XM-120 Vit<br>05, XM-120 Vit<br>06, XM-120 Vit<br>07, XM-120 Vit<br>08, XM-120 Vit<br>09, XM-120 Vit<br>10, XM-120 Vit<br>11, XM-120 Vit<br>12, XM-120 Vit<br>13, XM-120 Vit<br>14, XM-120 Vit<br>15, XM-440 Ma<br>16, XM-440 Ma<br>19, XM-440 Ma<br>20, XM-440 Ma<br>21, XM-440 Ma<br>21, XM-440 Ma<br>21, XM-440 Ma<br>21, XM-440 Ma                                                                                                    | Tachometer name:<br>Transducer<br>Fault low:<br>Fault high:<br>DC bias time constant: | -5         Volt           5         Volt           1.769         sec          | Tachometer         Pulses per revolution:         Fault time-out:         Fault time-out:         Auto trigger         Trigger hystersis:         Trigger threshold:         Trigger slope:         Exponential averaging time constant: | 0<br>11<br>20<br>0<br>positive | volt<br>Volt<br>Tott<br>Tott |        |  |
| Tree View Graph View                                                                                                    | Download Upload                                                                       |                                                                               |                                                                                                    | ОК                             | Cancel                       | Help   |  |

| Download Upload OK Cancel Help | Image: State of the state of the state | Advanced Configuration | Bule: Configuration:         m. Relay, and 4-20mA Output       Trigger         Relays       Number (1-5):       Relay 1         Name:       Relay 1       Image: Relay 1         Enable       Latching         Activation delay:       1       set         Activation logic:       A only       Image: Activation logic:         Alarm A:       Alarm 2       Image: Alarm 2         Alarm B:       Alarm 2       Image: Alarm 2         Alarm Status to activate on:       Image: Disarm       Image: Module fault         Tachometer fault       Image: Failsafe       Image: Failsafe | ed Trend   SU/CD Trend   I/O Dat<br>4 - 20 mA outputs<br>4 - 20 mA output A:<br>F Enable<br>Measurement: Ch. 1 Overall<br>Min range: 0 ips<br>Max range: 1 ips<br>4 - 20 mA output B:<br>F Enable<br>Measurement: Ch. 2 Overall<br>Min range: 0 ips<br>Max range: 1 ips | a Module |  |
|--------------------------------|----------------------------------------------------------------------------------------------------|------------------------|----------------------------------------------------------------------------------------------------|----------------------------------------------------------------------------------------------------|----------|--|
|                                | Tree View Graph View                                                                                                    | Download Upload        |                                                                                                    | OK Cancel                                                                                                    | Help     |  |

| ■ ★       RSLinx Driver AB_ETH-1         ■ Ethernet Station N       00, PanelView         01, XM-120 Vit       02, XM-120 Vit         02, XM-120 Vit       03, XM-120 Vit         05, XM-120 Vit       05, XM-120 Vit         06, XM-120 Vit       06, XM-120 Vit         07, XM-120 Vit       07, XM-120 Vit         08, XM-120 Vit       08, XM-120 Vit         09, XM-120 Vit       10, XM-120 Vit         10, XM-120 Vit       11, XM-120 Vit         11, XM-120 Vit       12, XM-120 Vit         13, XM-120 Vit       13, XM-120 Vit         15, XM-440 Ma       16, XM-440 Ma         17, XM-440 Ma       19, XM-440 Ma         19, XM-440 Ma       20, XM-440 Ma         20, XM-440 Ma       21, XM-440 Ma         21, XM-440 Ma       21, XM-440 Ma         22, XM-500 Et       63, XM-500 Et | Station Number: 63<br>Channel 1 Channel 2 Tach<br>Alarms<br>Number (1-16): Alarm<br>Name: Alarm 01<br>I✓ Enable<br>Measurement: Ch. 1 Ove<br>Condition: Greater th:<br>Alert threshold: 0<br>Danger threshold: 0<br>Hysteresis: 0.001<br>Advanced Configuration | amate Hood II Configure<br>nometer Alam. Relay, and 4-<br>Relays<br>Number (1-5<br>Alarm1 Advanced Confi<br>Startup period:<br>Threshold multiplier: 2<br>Inhibit<br>Speed<br>Speed range enable<br>Speed range low:<br>Speed range high:<br>The speed range high:<br>Failsafe | 20mA Output Triggere<br>20mA Output Triggere<br>0: Relay1<br>guration<br>t Tachometer Fault<br>RPM<br>RPM<br>RPM | d Trend   SU/CD Tr<br>4 - 20 mA output<br>4 - 20 mA output<br>VE Enable<br>OK<br>Cancel | rend   I/O Data  <br>ts<br>.t A:<br>1 Overall<br>ips<br><br>ips<br><br>ips<br> | Module |  |
|----------------------------------------------------------------------------------------------------|----------------------------------------------------------------------------------------------------|----------------------------------------------------------------------------------------------------|----------------------------------------------------------------------------------------------------|-----------------------------------------------------------------------------------------|--------------------------------------------------------------------------------|--------|--|
|                                                                                                    | Download Upload                                                                                                    | ]                                                                                                    |                                                                                                    | ок                                                                                      | Cancel                                                                         | Help   |  |

| M Device ter tervork         M Device AE_ETH-1 Station Number: 63         M Device AE_ETH-1 Station Number: 63         M Device AE_ETH-1 Station Compare: Pailog         M Device AE_ETH-1 Station </th <th></th> |  |
|----------------------------------------------------------------------------------------------------|--|
| Tree View Graph View                                                                                                    |  |

| Pie Edit Sebup Network Device Tools View Window Help XM DeviceNet network XM DeviceNet network XM Ethernet network S RSLink Driver AB_ETH-1 Station Number: 63 S RSLink Driver AB_ETH-1 Station Number: 63 S RSLink Driver AB_ETH-1 Station Number: 64 S RN-120 Vib | 27)<br>Scanlist   Group Triggers   Event Log   M<br>Parameters<br>Relay name: Relay 1<br>Activation delay: 3 sec<br>Logic: 1<br>Alam status to activate on:<br>□ Normal □ Alert I Dange<br>□ Module fault □ Tacho fault<br>Input List:<br>Entry Node Address<br>1 01 | Nodule<br>Module<br>Module |         |
|----------------------------------------------------------------------------------------------------|----------------------------------------------------------------------------------------------------|----------------------------------------------------------------------------------------------------|---------|
| Tree View Graph View                                                                                                    | OK                                                                                                    | Cancel Help                                                                                                    | Offline |

| Pile Edit Setup Network Device Tools View Window Help File Edit Setup Network Device Tools View Window Help XM DeviceNet network XM DeviceNet network XM Ethernet network XM Ethernet Station Number: 63 Ethernet Station Number: 000 (192.168.1.21), XM-500 EtherNet/IP Gateway 01, XM-120 Vibratio 02, XM-120 Vibratio 03, XM-120 Vibratio 04, XM-120 Vibratio 05, XM-120 Vibratio 06, XM-120 Vibratio 07, XM-120 Vibratio 08, XM-120 Vibratio 09, XM-120 Vibratio 09, XM-120 Vibratio 09, XM-120 Vibratio 09, XM-120 Vibratio 09, XM-120 Vibratio 10, XM-120 Vibratio 11, XM-120 Vibratio 12, XM-120 Vibratio 13, XM-120 Vibratio 14, XM-120 Vibratio 15, XM-440 Master 16, XM-440 Master 17, XM-440 Master 17, XM-440 Master 17, XM-440 Master 19, XM-440 Master 19, XM-440 Master 19, XM-440 Master 19, XM-440 Master 10, XM-400 Master 10, XM-40 | anlist   Group Triggers   Event Log   1<br>Parameters<br>Relay name: Relay 2<br>Activation delay: 3 sec<br>Logic: 1<br>Nam status to activate on:<br>Normal T Alert IV Dange<br>Module fault T Tacho fault<br>Input List:<br>Entry Node Address<br>1 01 | Module  <br>✓ Relay enable<br>✓ Latch enable<br>✓ Relay installed<br>✓ Failsafe enable<br>✓ Disam ✓ Xdor fault<br>✓ Unknown<br>Delete from Input.list ss<br>Input No.<br>Alam 02 |         |
|----------------------------------------------------------------------------------------------------|----------------------------------------------------------------------------------------------------|----------------------------------------------------------------------------------------------------|---------|
| Tree View Graph View                                                                                                    | ОК                                                                                                    | Cancel Help                                                                                                    | Offline |